# WEB PORTAL OVERVIEW

## Registration & Web Portal Navigation Reference Guide

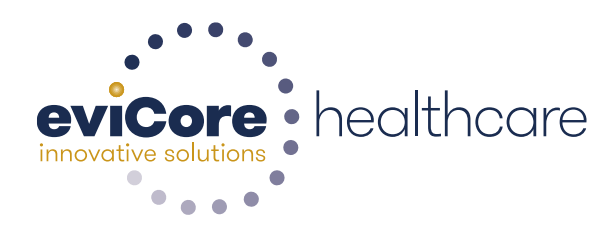

© 2015 eviCore healthcare. All Rights Reserved. This presentation contains CONFIDENTIAL and PROPRIETARY information.

# **Account Registration**

#### eviCore healthcare website

Point web browser to evicore.com 

×

C www.evicore.com

#### • Click on the "Providers" link

Q LOGIN: PROVIDERS PLANS Search RESOURCES 🗸 MEDIA CAREERS

Login or Register 

eviCore healthcare

->

| Providers Delivering Medical<br>Solutions That Benefit Everyone.                                                                                                    |
|----------------------------------------------------------------------------------------------------|
| User ID                                                                                                    |
| Password                                                                                                    |
| Remember User ID  For log in problems: please try the email address that you registered with as your user name. If you do not remember your password, please click "Password?".  I Agree to <u>HIPAA Disclosure!</u> LOGIN  Event Lisenhame. Password? Register |
| ForgoLUSerName Password? Register This website is compatible with Internet Explorer 9, 10, 11, Mozilla Firefox and Google Chrome                                                                                                    |

## **Creating An Account**

| Providers Delivering Medical<br>Solutions That Benefit Everyone                                                                                                    |   |
|----------------------------------------------------------------------------------------------------|---|
| oolations mat benefit Lvergone.                                                                                                    |   |
| User ID                                                                                                    | _ |
| Password                                                                                                    |   |
| Remember User ID     For log in problems: please try the email address that you registered with as your user name. If you do not remember your password, please click "Password?". |   |
| □ I Agree to <u>HIPAA Disclosure!</u>                                                                                                    |   |
| LOGIN                                                                                                    |   |
|                                                                                                    |   |
|                                                                                                    |   |
|                                                                                                    |   |

4

#### **Creating An Account**

| eviCore healthcare                     |                                                      |                                                        |                           |               |         |                  |  |
|----------------------------------------|------------------------------------------------------|--------------------------------------------------------|---------------------------|---------------|---------|------------------|--|
| revolue polydore                       |                                                      |                                                        |                           |               |         | * Required Field |  |
| Web Portal Preference                  |                                                      |                                                        |                           |               |         |                  |  |
| Please select the Portal that is liste | d in your provider training material. This selection | determines the primary portal that you will using to s | ubmit cases over the web. |               |         |                  |  |
| Default Portal*:                       | -Select-<br>CareCore National<br>Medsolutions        |                                                        |                           |               |         |                  |  |
| User Information                       |                                                      |                                                        |                           |               |         |                  |  |
| All Pre-Authorization notifications    | vill be sent to the fax number and email address pr  | ovided below. Please make sure you provide valid int   | ormation.                 |               |         |                  |  |
| User Name*:                            |                                                      | Address*:                                              |                           |               | Phone*: |                  |  |
| Email":                                |                                                      |                                                        |                           |               | Ext:    | _                |  |
| Confirm Email*:                        |                                                      | City*:                                                 |                           |               | Fax*:   |                  |  |
| First Name*:                           |                                                      | State*:                                                | Se                        | elect V Zip*: |         | _                |  |
| Last Name*:                            |                                                      | Office Nam                                             | ie:                       |               |         |                  |  |
|                                        |                                                      |                                                        |                           |               |         | Next             |  |
|                                        |                                                      |                                                        |                           |               |         |                  |  |
|                                        |                                                      |                                                        |                           |               |         | _                |  |
|                                        |                                                      |                                                        |                           |               |         |                  |  |

Select <u>CareCore National or MedSolutions</u> as the Default Portal, and complete the user registration form.

Please note: For the MedSolutions portal, you will also need to select the appropriate Account Type: Facility, Physician, Billing Office, and Health Plan.

#### **Creating An Account**

| Web Portal Prefe                                                 | rence                          |                              |                    |                         |                         |                                        |      |                  |  |
|------------------------------------------------------------------|--------------------------------|------------------------------|--------------------|-------------------------|-------------------------|----------------------------------------|------|------------------|--|
| Please select the Po                                             | Modeolutions                   | ining material. This se      | election determine | es the primary portal t | hat you will using to s | submit cases over the web.             |      |                  |  |
| Delault Portal .                                                 | Medsolutions                   |                              |                    |                         |                         |                                        |      |                  |  |
| User Registration                                                | 1                              |                              |                    |                         |                         |                                        |      |                  |  |
| UserName:                                                        | MYoder                         |                              |                    | Address:                | 731 Cool Springs        | s Blvd                                 | Pho  | ne: 800-575-4517 |  |
| Email:                                                           | evicorejedi1234@gmail.com      |                              |                    | City:                   | Franklin                |                                        | Ext: |                  |  |
| Account Type:                                                    | Physician                      |                              |                    | State:                  | TN                      | Zip: 37067                             | Fax: | 615-468-4408     |  |
| First Name:                                                      | Mallory                        |                              |                    | Office Name:            | eviCore                 |                                        |      |                  |  |
| Last Name:                                                       | Yoder                          |                              |                    |                         |                         |                                        |      |                  |  |
| Last Name:                                                       | Yoder                          |                              |                    |                         |                         |                                        |      |                  |  |
| Last Name:<br>Provider Informat                                  | Yoder                          |                              |                    |                         |                         |                                        |      |                  |  |
| Last Name:<br>Provider Informat<br>Physician FirstName           | Yoder<br>iion<br>e: TEST       | Physician LastNan            | ne: DOCTOR         |                         | Street Address:         | 730 COOL SPRINGS<br>BLVD               |      |                  |  |
| Last Name:<br>Provider Informat<br>Physician FirstName<br>State: | Yoder<br>iion<br>e: TEST<br>TN | Physician LastNan<br>Tax ID: | ne: DOCTOR         |                         | Street Address:<br>NPI: | 730 COOL SPRINGS<br>BLVD<br>7417417410 |      |                  |  |

Review information provided, and click "Submit Registration."

#### **User Registration-Continued**

| Default Portal*:          | Medsolutions                        |                 | USER REGISTRATION                                                                                                    | ×                               |   |
|---------------------------|-------------------------------------|-----------------|----------------------------------------------------------------------------------------------------|---------------------------------|---|
|                           |                                     |                 | User Access Agreement                                                                                                    | Required                        |   |
|                           |                                     |                 | eviCore<br>Provider/Customer Access Agreement for Web-Based Applications                                                                                                    | ^                               |   |
| UserName:<br>Email:       | MYoder<br>evicorejedi1234@gmail.com |                 | This Provider/Customer Access Agreement for Web-Based Applications ("Acce<br>Agreement") contains the terms and conditions for use by Provider/Customers<br>web-based applications provided by eviCore through its Web Site. This Access<br>Agreement applies to Provider/Customer and all employees and/or agents that<br>access to ev/Core's web-based applications by utilizing a User ID and Persona | ess<br>of the<br>have           | F |
| Account Type:             | Physician                           |                 | Identification Number ("PIN"), Security Password, or other security device prov<br>by eviCore, hereinafter referred to as "Users."                                                                                                    | ided                            | F |
| First Name:<br>Last Name: | Mallory<br>Yoder                    |                 | To obtain access to eviCore's Web Site applications, User must first read and a<br>to this Access Agreement. After reviewing these documents, User will be asked<br>accept the Access Agreement by checking the "Accept Terms and Conditions"<br>box. If User accepts, this will result in a binding contract between User and evid<br>just as if User had physically signed the Access Agreement.       | agree<br>d to<br>check<br>Core, |   |
| Provider Information      |                                     |                 | Each and every time User accesses eviCore's web-based applications, User ar<br>to be bound by this Access Agreement, as it may be amended from time to time                                                                                                    | grees<br>e.                     |   |
| Physician FirstName: T    | EST                                 | Physician LastN | <ol> <li>Limited License. Upon acceptance, eviCore grants Provider/Customer a<br/>revocable, nonexclusive, and nontransferable limited license to access<br/>electronically eviCores web-based applications only so long as<br/>Provider/Customer is currently bound by a Provider/Customer Agreement<br/>used herein a "Provider/Customer Agreement" is an agreement to provide</li> </ol>              | (as<br>health                   |   |
| State: T                  | N                                   | Tax ID:         | care/medical services to members of health plans for which eviCore provide<br>unorogical services, we then it is with eviCore directly or said health plans.<br>The electronic access to avoid service of evictorial web based applications is a                                                                                                    | des<br>(s)).                    |   |
|                           |                                     |                 | Accept Terms and Conditions                                                                                                    |                                 |   |

Accept the Terms and Conditions, and click "Submit."

#### **User Registration-Continued**

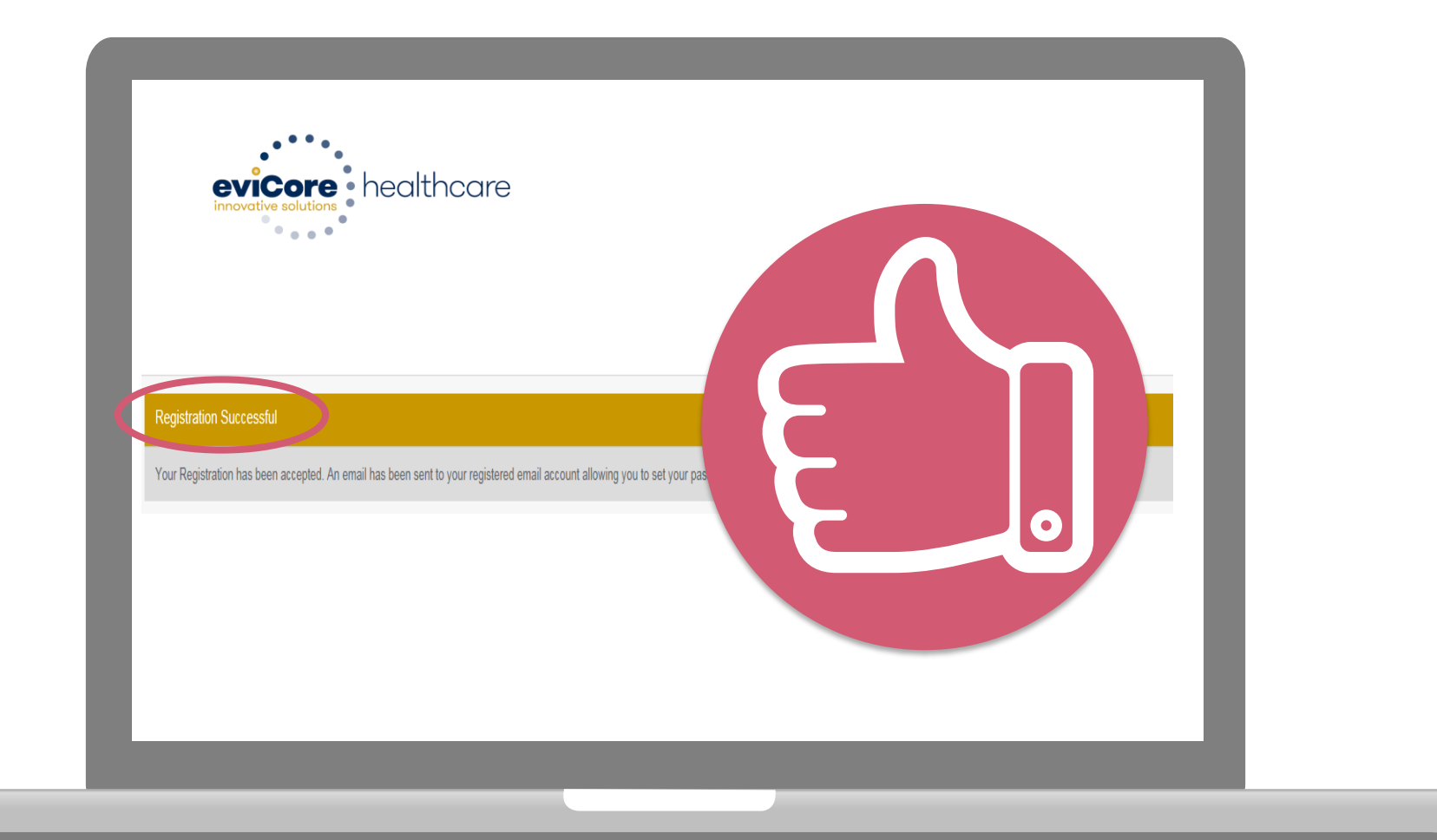

You will receive a message on the screen confirming your registration is successful. You will be sent an email to create your password.

#### **Create a Password**

Your password must be at least (8) characters long and contain the following:

Uppercase letters

Lowercase letters

Numbers

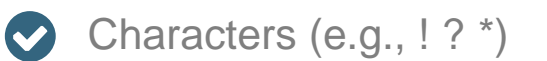

| Password Maintenance                                                                                                    |            |
|----------------------------------------------------------------------------------------------------|------------|
| Please set up a new parsword for your account.<br>Note: The parsword must be at least 8 characters long and contains the following categories: Upgencase letters, Lowercase letters, Numbers and special characters. |            |
|                                                                                                    | * Required |
| New Password* Place onter New Password                                                                                                    |            |
| Confirm New Password*                                                                                                    |            |
| See                                                                                                    |            |
|                                                                                                    |            |
|                                                                                                    |            |
|                                                                                                    |            |
|                                                                                                    |            |
|                                                                                                    |            |
|                                                                                                    |            |

. . . . . . . . . . . . . . . .

## **Account Log-In**

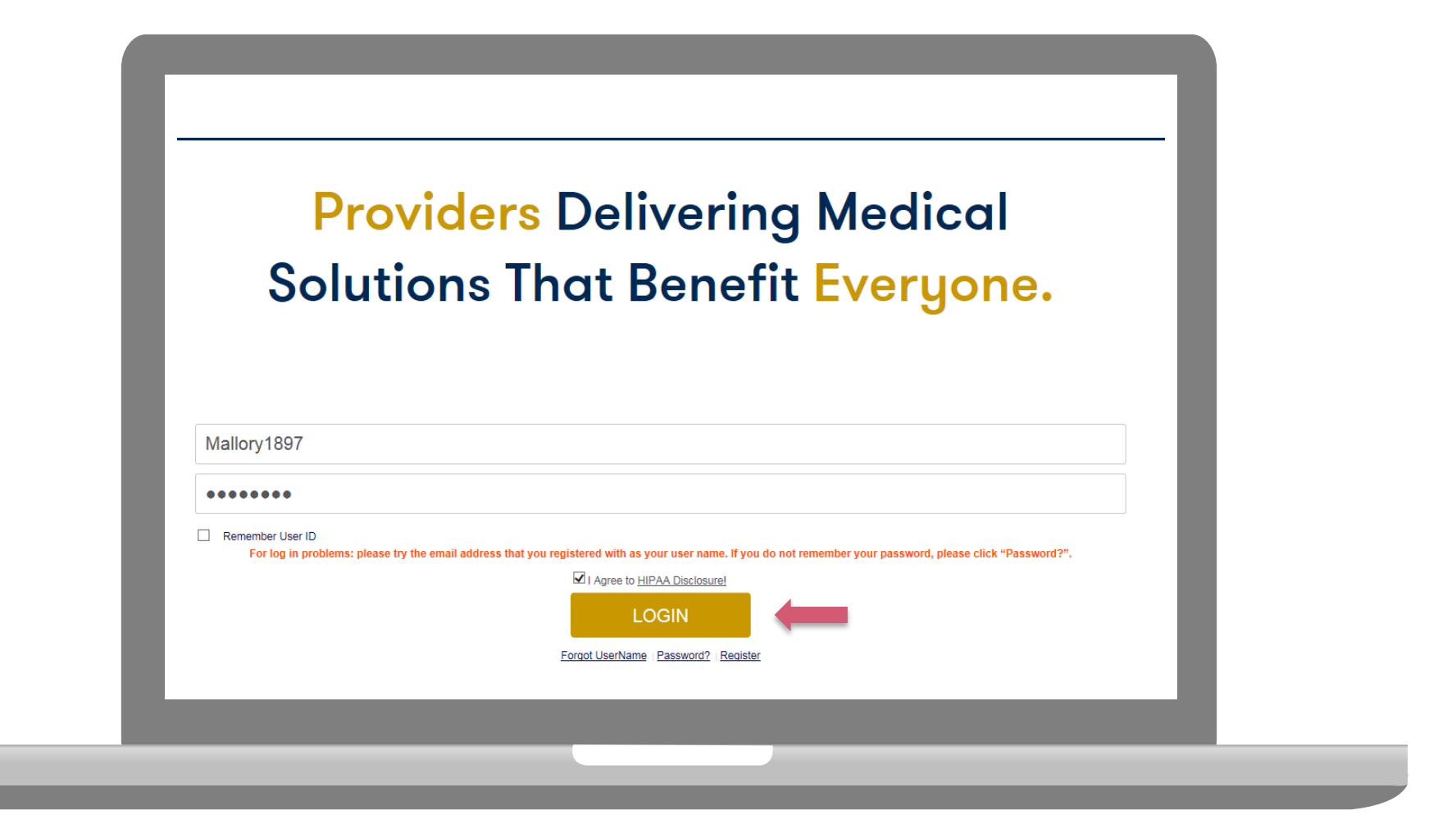

To log-in to your account, enter your User ID and Password. Agree to the HIPAA Disclosure, and click "Login."

# **Web Portal Overview**

# Cardiology & Ultrasound

#### Announcement

| eviCore healt                                          | ncare                                      |                                                                      |                                                      |                                             |                                                      | D MCNET D Online Chat 😥 🌰 Logout                                                                                                    |
|--------------------------------------------------------|--------------------------------------------|----------------------------------------------------------------------|------------------------------------------------------|---------------------------------------------|------------------------------------------------------|----------------------------------------------------------------------------------------------------|
| Announcements                                          | Home                                       | Search/Start Case                                                    | Claim Search                                         | Payment Status                              | CareCore National Porta                              | al Post Acute Care                                                                                                    |
|                                                        |                                            |                                                                      |                                                      |                                             |                                                      |                                                                                                    |
| Announcements                                          |                                            |                                                                      |                                                      |                                             |                                                      | 🚨 🛃 🕐                                                                                                    |
| eviCore healthcare                                     | Blogs- Posted                              | on: 26 Jan 2017                                                      |                                                      |                                             |                                                      |                                                                                                    |
| eviCore features<br>eviCore blog, pl                   | s weekly ble<br>ease visit <u>v</u>        | og posts that provide<br><u>ww.evicore.com</u> an                    | e helpful tips on h<br>d select the <b>Med</b> i     | ow to navigate prior<br>a tab from the men  | r authorizations, avoid p<br>u options or access the | peer-to-peer phone calls, and utilize our clinical guidelines. To view the site directly at <u>https://www.evicore.com/pages/media.aspx</u> . |
| eviCore Website Re                                     | direct- Posted                             | l on: 21 Nov 2016                                                    |                                                      |                                             |                                                      |                                                                                                    |
| Beginning Dece<br>be automatically<br>https://www.evio | mber 3rd, u<br>v redirected<br>core.com/pa | users visiting the leg<br>to the new eviCore<br>ages/providerlogin.a | acy MedSolution<br>.com site. Please<br><u>spx</u> . | s (medsolutions.con<br>login with your exis | n and myportal.medsolu<br>sting username/passwo      | utions.com) and CareCore National (carecorenational.com) sites will<br>ord through the new unified portal located on eviCore.com:             |
| Medically Urgent- P                                    | osted on: 01 J                             | lun 2015                                                             |                                                      |                                             |                                                      |                                                                                                    |
| Medically Urge                                         | <b>nt</b> cases m                          | nust be submitted by                                                 | calling eviCore h                                    | ealthcare at 1-888-                         | 693-3211. For Texas M                                | Vedicaid, please call 1-800-572-2116.                                                                                                    |
| Urgent Care: is a                                      | ny request for                             | medical care or treatme                                              | ent with respect to wi                               | nich the application of th                  | ne time periods for making no                        | ion-urgent care determinations could result in the following circumstances:                                                                   |
| * Could seriously                                      | jeopardize th                              | e life or health of the me                                           | ember or the membe                                   | r's ability to regain maxi                  | imum function, based on a p                          | orudent layperson's judgment, or                                                                                                    |
| * In the opinion o<br>of the request. (NC              | f a practitione<br>:QA HUM8)               | r with knowledge of the                                              | member's medical c                                   | ondition, would subject                     | the member to severe pain t                          | that cannot be adequately managed without the care or treatment that is the subject                                                           |

Once you have logged in to the site, you will be directed to the main landing page that includes important announcements.

<u>Note</u>: You can access the CareCore National Portal at any time without having to provide additional log-in information. Click the CareCore National Portal button on the top right corner to seamlessly toggle back and forth between the two portals.

#### **Account Settings**

The **Options Tool** allows you to access your Account Settings to update information:

- Change password
- Update user account information (address, phone number, etc.)
- Set up Preferred Tax ID numbers of Physicians or Facilities

| eviCore health       | Icare         |                   |              |                |                          |                 | MCNET D Online Chat 🔅 🍙 Logout |
|----------------------|---------------|-------------------|--------------|----------------|--------------------------|-----------------|--------------------------------|
| Announcements        | Home          | Search/Start Case | Claim Search | Payment Status | CareCore National Portal | Post Acute Care |                                |
|                      |               |                   |              |                |                          |                 |                                |
| Announcements        |               |                   |              |                |                          |                 | 🚨 🛃 ?                          |
|                      |               |                   |              |                |                          |                 |                                |
| aviCara baalthaana l | News Desta    | 1 00 I 0047       |              |                |                          |                 |                                |
| eviCore healthcare I | 3logs- Posted | d on: 26 Jan 2017 |              |                |                          |                 |                                |

#### **Account Settings**

Adding **Preferred Tax ID numbers** will allow you to view the summary of cases submitted for those providers:

- Search for a Tax ID by clicking **Physician** or **Facility**.
- Confirm you are authorized to access PHI by clicking the check box, and hit Save.

| eviCore health                                  | ncare                                                          |                                                        |                                                                                                    |  |  |  |  |  |
|-------------------------------------------------|----------------------------------------------------------------|--------------------------------------------------------|----------------------------------------------------------------------------------------------------|--|--|--|--|--|
| Preferences                                     |                                                                |                                                        |                                                                                                    |  |  |  |  |  |
| Please set up Preferre<br>via Case Lookup, Pati | ed Provider Tax IDs for your a<br>ent History and Recently Sub | account. You can search<br>omitted grids. It also allo | and add a Physician or Facility Tax ID. Adding preferred tax id would allow you to view the summary of cases submitted for these provider Tax IDs. The Case Summary can be viewed ws you to view the Claims details of your preferred Facilities.                                                                                                  |  |  |  |  |  |
| O Physician                                     | ○ Facility                                                     |                                                        |                                                                                                    |  |  |  |  |  |
| Tax ID*                                         |                                                                | Add                                                    | Before proceeding, you must confirm that you are authorized to access Protected Health Information (PHI) as defined under the Health<br>Insurance Portability and Accountability Act on behalf of the Tax ID/s added.                                                                                                    |  |  |  |  |  |
| Preferred Tax Ids on                            | my account                                                     |                                                        | You must also agree to limit your access to the minimum amount of information necessary to perform a permitted treatment or other health care operations activity.                                                                                                    |  |  |  |  |  |
| Tax ID                                          | Provider Type                                                  |                                                        | In the event you obtain access to information that you are not authorized to view, please notify eviCore immediately.                                                                                                    |  |  |  |  |  |
| 123456789                                       | Physician                                                      | ×                                                      | Failure to comply with these terms may result in immediate termination of you and your organization's access to eviCore' website.                                                                                                    |  |  |  |  |  |
|                                                 |                                                                |                                                        | Privacy Breaches: Be very careful to check the ordering physician's full name, their specialty and the last four digits of their TIN or NPI before selecting them in this system. By sending patients' Protected Health Information (PHI) to physicians who are not the ordering physicians, you may be in violation of HIPAA Privacy regulations. |  |  |  |  |  |
|                                                 |                                                                |                                                        | * I hereby agree that I have read and understood the above message                                                                                                    |  |  |  |  |  |
|                                                 |                                                                |                                                        | Save Cancel                                                                                                    |  |  |  |  |  |

# **Search/Start Case**

#### Home Tab

The Home Page will have two worklists: My Pending Worklist and Recently Submitted Cases

#### **My Pending Worklist**

- Save case information and complete case at a later time
- Submit additional clinical to a pending case after submission without having to fax

#### **Recently Submitted Cases**

Cases that are pending review and/or cases recently approved or denied

| Му | Pending Worklist - 1* | Cases Pending for Ca | Cases Pending for Case Details and Survey will be deleted after 7 calendar days 🔗 📀 🖺 🛃 |                 |             |             |               |                               |                 |   |  |
|----|-----------------------|----------------------|-----------------------------------------------------------------------------------------|-----------------|-------------|-------------|---------------|-------------------------------|-----------------|---|--|
|    |                       |                      |                                                                                         |                 |             |             |               | Clear Filters Refresh Data Sa | ve Preference   |   |  |
|    | Case Number ~         | Insurer Name ~       | Patient Name ~                                                                          | Date Of Birth ~ | CPT Codes ~ | ICD Codes ~ | ICD Version ~ | Referring Physician ~         | Facility        |   |  |
| ×  |                       | MEDSOLUTIONS DEMO    | HILL, BOBBY                                                                             | 2/1/1974        | 70551       | A01.4       | 10            |                               |                 | ~ |  |
|    |                       |                      |                                                                                         |                 |             |             |               |                               |                 | ~ |  |
| <  |                       |                      |                                                                                         |                 |             |             |               |                               | >               |   |  |
|    | ▲ 1 ► ►               |                      |                                                                                         |                 |             |             |               |                               | 1 - 1 of 1 item | s |  |

| Recently Submitte    | ed Cases - 0                     |       |                   |   |               |     |               |               |   |               |       |                             |             | 2 🖴         | <b>Ł</b> ( |    |
|----------------------|----------------------------------|-------|-------------------|---|---------------|-----|---------------|---------------|---|---------------|-------|-----------------------------|-------------|-------------|------------|----|
| Start Date : 07/19/2 | 2016                             | End D | Date : 07/20/2016 |   | <b></b>       |     |               |               |   | C             | Clear | Filters Refresh Data Save P | reference   | Only My Por | tal Cases  |    |
| Case Number •        | <ul> <li>Insurer Name</li> </ul> | ~     | Patient Name      | ~ | Date Of Birth | ~ ( | Case Status ~ | Case Activity | ~ | Submit Date ~ | A     | uthorization Number $\sim$  | Effective [ | Date ~      | Expirat    | DI |
|                      |                                  |       |                   |   |               |     |               |               |   |               |       |                             |             |             |            | ~  |
|                      |                                  |       |                   |   |               |     |               |               |   |               |       |                             |             |             |            |    |
|                      |                                  |       |                   |   |               |     |               |               |   |               |       |                             |             |             |            |    |
|                      |                                  |       |                   |   |               |     |               |               |   |               |       |                             |             |             |            | ~  |
|                      |                                  |       |                   |   |               |     |               |               |   |               |       |                             |             |             |            |    |

#### Search/Start Case – Member Lookup

| Announcements Home                                                                                           | Search/Start Case           | Claim Search                                | Payment Status                                                                                                    |
|----------------------------------------------------------------------------------------------------|-----------------------------|---------------------------------------------|----------------------------------------------------------------------------------------------------|
| PATIENT & CASE LOOKUP                                                                                        | Pat                         | ient Search Resul                           | t(s)                                                                                                    |
| Patient Lookup                                                                                               |                             |                                             |                                                                                                    |
| Insurer:* MEDSOLUTIONS                                                                                       | DEN                         | To conduct a<br>appropriate<br>drop down. I | a <u>Patient Lookup</u> , first select the<br>insurance company from the <i>Insurer</i><br>Next, enter the <i>Member ID</i> <u>or</u> <i>First</i><br>Name and Date of <i>Birth</i> for the result to |
| Member ID: xyz0002                                                                                           | ×                           | be returned.                                |                                                                                                    |
| First Name:<br>Last Name:<br>Date of Birth:                                                                  |                             |                                             |                                                                                                    |
| Reset Se<br>Select the Insurer (and) enter either the<br>D (or) Patient First Name, Last Name an<br>of Birth | arch<br>e Member<br>nd Date | For <u>Case</u><br>only need                | /Auth Lookup, you will<br>to enter the Case ID                                                                                                    |
| Case/Auth Lookup                                                                                             | K                           | bottom of<br>to hit <b>Sea</b>              | the page and tab over<br>rch.                                                                                                    |

#### Search/Start Case – Member Lookup

| Patient Searc                    | h Result(s)                                    |                                                   |                                                                                                 |                                                                                                    |                                                                                                    |                                                                            |                                        | ?                 |
|----------------------------------|------------------------------------------------|---------------------------------------------------|-------------------------------------------------------------------------------------------------|----------------------------------------------------------------------------------------------------|----------------------------------------------------------------------------------------------------|----------------------------------------------------------------------------|----------------------------------------|-------------------|
| Member ID                        | Patient Name                                   | Date Of Birth                                     | Gender                                                                                          | Address                                                                                                    | Program                                                                                                    | Program E                                                                  | ffective Date                          | Program Term      |
| XYZ00002                         | HILL, BOBBY                                    | 02/01/1974<br>FING THE COP<br>Gender:<br>Address: | f a part<br>ist of m<br>can be s<br>nighligh<br>select th<br>patient's<br><b>Create</b><br>MALE | ial ID is put i<br>embers will<br>selected onc<br>ited blue. Ple<br>ne correct pa<br>s name and l<br><u>Case</u> . | n the search b<br>populate. A pa<br>e the patient i<br>ease make sur<br>tient by verify<br>DOB before cl<br>Program:<br>Program Effectiv | box, a<br>atient<br>s<br>re you<br>ing the<br>licking<br>MSI DEM<br>PA REQ | 9<br>STARTING A NE<br>O PROGRAM -<br>9 | 12/31/2999        |
| This is a MEDS<br>Patient Histor | OLUTIONS DEMO Program<br>ry - 49 Records found |                                                   |                                                                                                 | If there<br>patient,<br>patient                                                                                    | are cases ass<br>they will populis selected. D                                                                                           | ate: 12/31/299<br>sociated v<br>ulate once<br>ouble clic                   | ⁰<br>vith the<br>e the<br>k on a       | ate Case          |
| Case ID 🔻                        | <ul> <li>Auth Number</li> </ul>                | Submit Date                                       | <ul> <li>Case Sta</li> </ul>                                                                    | case ID<br>that cas                                                                                                | o in the <u>Patien</u><br>se.                                                                                                    | t History                                                                  | _to open                               | resh Data         |
| 101840634                        |                                                | 7/7/2016                                          | Pending                                                                                         | RN Review                                                                                                    | v Process                                                                                                    |                                                                            |                                        | 7~                |
| 101837513                        | A31309042                                      | 7/7/2016                                          | Approved                                                                                        | 1                                                                                                    | 07/07/20                                                                                                    | )16                                                                        | 09/05/2016                             | E                 |
| 101837334                        |                                                | 7/7/2016                                          | Canceled                                                                                        |                                                                                                    |                                                                                                    |                                                                            |                                        | 2                 |
| 101798766                        |                                                | 6/30/2016                                         | Pending                                                                                         | RN Review                                                                                                    | v Process                                                                                                    |                                                                            |                                        | ~~                |
|                                  | 2 3 4 5 6 7                                    | 7 8 9 10                                          | ) (H)                                                                                           |                                                                                                    |                                                                                                    |                                                                            |                                        | 1 - 5 of 49 items |

18

### **Case Creation – CPT/ICD Codes**

- Begin typing the CPT and ICD codes or descriptions, then click the appropriate option with your cursor. Modifier selections will populate for the code, if applicable. The portal allows selection of <u>unlimited</u> CPT and ICD codes.
- A box will populate allowing you to enter the retro date of service if retrospective requests are able to be initiated via the web for the health plan specified.

| PATIENT & CASE LOOKUP                                                                                           | CASE DETAIL                                                                                                    | ?          |
|----------------------------------------------------------------------------------------------------|----------------------------------------------------------------------------------------------------|------------|
| Patient Lookup                                                                                                  | Insurer: MEDSOLUTIONS DEMO Member ID: XYZ00002                                                                                                    |            |
| Insurer:* MEDSOLUTIONS DEI                                                                                      | Member         Health Plan/Program:         MSI DEMO PROGRAM - PA REQ           First Name:         BOBBY         Last Name:         HILL         Date of Birth:         2/1/1974         Gender:         MALE |            |
| Member ID: xvz00002                                                                                             | CPT/ICD CPT Codes : ICD Codes :                                                                                                    |            |
| 0                                                                                                    | CPT Codes                                                                                                    | ?          |
| First Name:                                                                                                    | Search:                                                                                                    |            |
| Last Name:                                                                                                    | Code Description Modifier                                                                                                    |            |
| Reset Search                                                                                                    | 73721 MRI Lower Extremity, any joint, without contrast material(s)                                                                                                    | X          |
| *Select the Insurer (and) enter either the Member<br>ID (or) Patient First Name, Last Name and Date<br>of Birth | Diagnosis                                                                                                    | ?          |
|                                                                                                    |                                                                                                    |            |
| Case/Auth Lookup                                                                                                | search:                                                                                                    |            |
| Search                                                                                                    | Code     Description       M25.562     Pain in left knee                                                                                                    | ×          |
|                                                                                                    | Please select the Date Of Service                                                                                                    |            |
|                                                                                                    | Please do not Enter a Date of Service if the test is being performed today or in the future.                                                                                                    |            |
|                                                                                                    |                                                                                                    | ave & Next |

#### **Case Creation – Ordering Physician**

- Select from a default Physician or search by Name, Tax ID, or NPI number, and select the state.
- Once the correct physician displays, select by clicking on the record. Then hit "Save & Next."
- There is the option to "Use Referring Physician as Requested Facility," if appropriate.

| PATIENT & CASE LOOKUP                                                                                           | CASE DETAIL                                                     |                                                                                             |                                                                                                    |                                                                                                    | ?                                   |
|----------------------------------------------------------------------------------------------------|-----------------------------------------------------------------|---------------------------------------------------------------------------------------------|----------------------------------------------------------------------------------------------------|----------------------------------------------------------------------------------------------------|-------------------------------------|
| Patient Lookup Insurer:* MEDSOLUTIONS DEN                                                                       | Member                                                          | Insurer: MEDSOLUTIONS DEMO<br>Health Plan/Program: MSI DEMO PR<br>First Name: BOBBY Last No | Member ID: XY<br>OGRAM - PA REQ<br>me: HILL Date of Birth                                                     | /200002<br>h: 2/1/1974 Gender: MALE                                                                                                    |                                     |
| Member ID: xyz00002                                                                                             | CPT/ICD                                                         | CPT Codes : 73721 ICD Codes : M25.5                                                         | 62                                                                                                    |                                                                                                    |                                     |
| o                                                                                                    | Physician                                                       |                                                                                             |                                                                                                    |                                                                                                    |                                     |
| First Name:<br>Last Name:<br>Date of Birth:                                                                     | Use Referring Physician as Re Physician Search Eirst Name: Test | equested Facility                                                                           |                                                                                                    | State: TN V                                                                                                    | Ł ?                                 |
| *Select the Insurer (and) enter either the Member<br>ID (or) Patient First Name, Last Name and Date<br>of Birth | Last Name: Doctor<br>Enter the First Name and Last N            | Ame or Tax Id or NPI.                                                                       |                                                                                                    |                                                                                                    | Lookup Physician                    |
| Case/Auth Lookup                                                                                                | First Name ~ Last                                               | t Name V Address                                                                            | <ul> <li>City</li> <li>State</li> <li>FRANKLIN</li> <li>TN</li> </ul>                                         | <ul> <li>Zip Code</li> <li>NPI</li> <li>370677289</li> <li>7417417410</li> </ul>                                                                  | Tax ID ~                            |
| Case ID     Auth Number      Search                                                                             | TEST DOC<br>TEST DOC<br>TEST DOC                                | CTOR 730 COOL SPRINGS BLVE<br>CTOR 730 COOL SPRINGS BLVE<br>CTOR 730 COOL SPRINGS BLVE      | FRANKLIN         TN           FRANKLIN         TN           FRANKLIN         TN           FRANKLIN         TN | 370677289         7417417410           370677289         7417417410           370677289         7417417410           370677289         7417417410 | *****6789<br>*****6789<br>*****6789 |
|                                                                                                    | TEST DOO                                                        | CTOR 730 COOL SPRINGS BLVD                                                                  | ) FRANKLIN TN                                                                                                 | 370677289 7417417410                                                                                                    | *****6789 V<br>1 - 5 of 8 items     |

20

#### **Case Creation – Facility**

- Select from a default Facility or search by clicking the Search Facility button and entering the Facility Name, Tax ID, or NPI number. For in-office procedures, click the Look-Up IOP button, and choose from the list.
- Once the correct facility displays, select by clicking on the record. Then hit "Save & Next."

| PATIENT & CASE LOOKUP                                      | CASE DETAIL                |                                                                 |                                              |                                                                           |                         |              | ?                |
|------------------------------------------------------------|----------------------------|-----------------------------------------------------------------|----------------------------------------------|---------------------------------------------------------------------------|-------------------------|--------------|------------------|
| Patient Lookup Insurer:* MEDSOLUTIONS DEL                  | Member                     | Insurer: MEDSOLU<br>Health Plan/Program: I<br>First Name: BOBBY | TIONS DEMO<br>IISI DEMO PROGRA<br>Last Name: | Member ID: X<br>M - PA REQ<br>HILL Date of Birl                           | 'Z00002<br>ir: 2/1/1974 | Gender: MALE |                  |
| Member ID: xvz00002                                        | CPT/ICD                    | CPT Codes : 73721 ICD                                           | Codes ; M25.562                              |                                                                           |                         |              | Ø                |
|                                                            | Physician                  | Physician Name: DOCTO                                           | DR,TEST,Tax ID                               | : *****6789,NPI:741741741                                                 | )                       |              | Ø                |
| Last Name:                                                 | Facility                   |                                                                 |                                              |                                                                           |                         |              |                  |
| Date of Birth:                                             | Please choose one of the f | ollowing facilities:                                            |                                              |                                                                           |                         |              |                  |
| *Select the Insurer (and) enter either the Member          | Facility Name              | <ul> <li>Address</li> </ul>                                     | Distance                                     | ~ Equipment ~                                                             | Tax Id                  | NPI Y        | Taxonomy Codes   |
| ID (or) Patient First Name, Last Name and Date<br>of Birth | BEACON MRI WI              | 730 COOL SPRINGS<br>BLVD, FRANKLIN, TN,<br>37067                | 0.86                                         | MRI, PET                                                                  | *****9014               |              | ^                |
| Case/Auth Lookup                                           |                            |                                                                 |                                              | 3D CONFORMAL                                                              |                         |              |                  |
| Case ID     Auth Number                                    |                            |                                                                 |                                              | ARTHROGRAM,<br>BRACHYTHERAPY,<br>COMP JOINT, COMP<br>MSK, COMP SPINE, CT, |                         |              | ~                |
| Courter                                                    | <                          |                                                                 |                                              |                                                                           |                         |              | >                |
|                                                            |                            | 9)                                                              |                                              |                                                                           |                         |              | 1 - 2 of 2 items |
|                                                            | Search Facility Loo        | ok-up IOP                                                       |                                              |                                                                           |                         |              | Save & Next      |

#### **Case Creation – Review and Submit**

- You can edit the CPT/ICD codes, Physician, and Facility information by clicking the "Edit" icons next to the field that needs to be updated.
- Review the case information, then click Submit. Case details cannot be changed on the portal once you hit this button. Any changes after submission would need to be made via phone.
- Once you hit Submit, you will receive an automatic approval, or you will be prompted to respond to the clinical questions for additional information.

| A PATIENT & CASE LOOKUP                                                                                                    | CASE DETAIL                                                                                                    | ?                                                                                                    |
|----------------------------------------------------------------------------------------------------|----------------------------------------------------------------------------------------------------|----------------------------------------------------------------------------------------------------|
| Patient Lookup Insurer:* MEDSOLUTIONS DEI                                                                                                    | Member                                                                                                    | Insurer: MEDSOLUTIONS DEMO Member ID: XYZ00002<br>Health Plan/Program: MSI DEMO PROGRAM - PA REQ<br>First Name: BOBBY Last Name: HILL Date of Birth: 2/1/1974 Gender: MALE                                                                                                    |
| Member ID: xyz00002                                                                                                    | CPT/ICD                                                                                                    | CPT Codes : 73721 ICD Codes : M25.562                                                                                                    |
| 0                                                                                                    | Physician                                                                                                    | Physician Name: DOCTOR , TEST , Tax ID : *****6789 , NPI : 7417417410                                                                                                    |
| First Name:                                                                                                    | Facility                                                                                                    | Facility Name: BEACON MRI WEST , Tax ID : *****9014 , NPI :                                                                                                    |
| Date of Birth:                                                                                                    | Please review the case details befor<br>'Submit' button. Once the case is s                                                         | ore submitting the case. You can edit the CPT/ICD, Physician and Facility information. The case details can't be changed once you press the<br>ubmitted, you may be presented with a Survey to answer few questions about this request.                                                                                                    |
| Reset         Search           * Select the Insurer (and) enter either the Member<br>ID (or) Patient First Name, Last Name and Date<br>of Birth | All Fax notifications for this case w<br>right of the page for the Account In<br>Until a case number appears for th<br>case number. | ill be sent to (615) 468-4433. Please verify that it is correct. If you would like to change your Fax number, please click on the gear icon on the top<br>fo screen.<br>is request, it is not a submitted case and it will not be reviewed for medical necessity. Please ensure all steps are completed in order to receive a<br>t IS NOT clinically urgent regardless of documentation attached or additional information/notes provided during the clinical collection section of this<br>mally. Lacknowledge to being informed of the appropriate method for submission of clinically urgent requests. Clinical urgency is defined by the |
| Case/Auth Lookup  Case ID O Auth Number                                                                                                    | following:<br>1.A delay in care could serious<br>2. In the opinion of a provider, v<br>managed without the care of                  | sly jeopardize the life or health of the patient or the patient's ability to regain maximum function.<br>with knowledge of the member's medical condition, indicates a delay in care would subject the member to severe pain that cannot be adequately<br>r treatment requested in the prior authorization.                                                                                                    |
| Search                                                                                                    | I also further acknowledge that<br>provided. I have no further information                                                          | t the clinical information submitted to support this authorization request is accurate and specific to this member, and that all information has been tion to provide at this time. Submit                                                                                                    |

- If applicable, you will be asked a series of questions beginning with a reason for the request.
- Select from the dropdown, or enter a rationale in the text box if none of the options are applicable.

| Member              | Member ID                             | Date of<br>Birth | Health Plan                     | Referring Physician | Specialty         | Tax ID | NPI        |
|---------------------|---------------------------------------|------------------|---------------------------------|---------------------|-------------------|--------|------------|
| BOBBY HILL          | XYZ00002 0                            | 2/01/1974        | MSI DEMO<br>PROGRAM - PA<br>REQ | TEST DOCTOR         | ALLERGY, OPTICIAN | ****** | 7417417410 |
| 3721 MRI Lower Extr | remity, any joint; without contr      | rast material    | (s)                             |                     |                   |        |            |
| ● Left              | O Ankle                               | T and request    | ou story.                       |                     |                   |        |            |
| O Right             | O Foot                                |                  |                                 |                     |                   |        |            |
|                     | 0.05                                  |                  |                                 |                     |                   |        |            |
|                     | U HIP                                 |                  |                                 |                     |                   |        |            |
|                     | <ul> <li>Hip</li> <li>Knee</li> </ul> |                  |                                 |                     |                   |        |            |

- Respond to the clinical questions that populate based upon the answers provided. You may save/print this information and come back at a later time, if needed. Cases will remain in your pending work list for seven calendar days.
- Select "Continue" to submit the survey answers.

| Member                                     | Member ID                                     | Date of<br>Birth | Health Plan                     | Referring Physician              | Specialty       | Tax ID    | NPI        |
|--------------------------------------------|-----------------------------------------------|------------------|---------------------------------|----------------------------------|-----------------|-----------|------------|
| BOBBY HILL                                 | XYZ00002                                      | 02/01/1974       | MSI DEMO<br>PROGRAM - PA<br>REQ | TEST DOCTOR                      | ALLERGY, OPTICI | AN ****** | 7417417410 |
| Requests (Purpose): 737                    | 21 (Evaluation of Knee Pai                    | n)               |                                 |                                  |                 |           |            |
|                                            |                                               |                  |                                 |                                  |                 |           |            |
| General Int                                | ormation                                      |                  |                                 |                                  |                 |           |            |
| 73721 - Left::Kne                          | ee::Evaluation of                             | Knee Pain        | aluato the LEET kno             |                                  |                 |           |            |
| If known, enter the da                     | te and select the type                        | of contact.      |                                 |                                  |                 |           |            |
| There has been g                           | provider-directed con                         | servative treatr | ment for this episod            | e of LEFT knee pain              |                 |           |            |
| If known, enter the dat                    | te the treatment first st                     | arted and select | the appropriate type            |                                  |                 |           |            |
| There has NOT b                            | een provider-directed                         | d conservative   | treatment for this e            | pisode of LEFT knee pain         |                 |           |            |
| There has been a                           | n X-Ray of the LEFT                           | knee since syn   | nptoms started                  |                                  |                 |           |            |
| If known, enter the dat                    | te of the most recent X                       | -Ray and select  | the appropriate resu            | lt.                              |                 |           |            |
| There has NOT b                            | een an X-Ray of the l                         | EFT knee sinc    | e symptoms started              | I                                |                 |           |            |
| There has been r                           | rovious advancod im                           | aging to ovalu   | ato I EET knoo pain             |                                  |                 |           |            |
| NOTE: Advanced ima<br>advanced imaging per | ging may include CT, I<br>formed.             | MRI, or MR Arth  | rogram. If known, en            | ter the date and select the type | of              |           |            |
|                                            |                                               |                  | evaluate LEFT knee              | pain                             |                 |           |            |
| There has NOT b<br>NOTE: Advanced ima      | een previous advanc<br>ging may include CT, I | ed imaging to e  | rogram.                         |                                  |                 |           |            |
| There has NOT b<br>NOTE: Advanced ima      | een previous advanc<br>ging may include CT, I | ed imaging to e  | rogram.                         |                                  |                 |           |            |

- Once the survey questions have been submitted, you may receive an approval based upon the answers/information provided.
- If additional review is required, the decision criteria will populate, and you can print the criteria guidelines if needed.

| Member                                                                           | Member ID                                                                                          | Date of<br>Birth                                                               | Health Plan                                                                                 | Referring Physician                                                       | Specialty        | Tax ID          | NPI        |
|----------------------------------------------------------------------------------|----------------------------------------------------------------------------------------------------|--------------------------------------------------------------------------------|---------------------------------------------------------------------------------------------|---------------------------------------------------------------------------|------------------|-----------------|------------|
| BOBBY HILL                                                                       | XYZ00002                                                                                           | 02/01/1974                                                                     | MSI DEMO<br>PROGRAM - PA<br>REQ                                                             | TEST DOCTOR                                                               | ALLERGY,OPTICIAN | ******          | 7417417410 |
| 73721                                                                            | MRI any Join<br>Purpose : Left: Knee                                                               | t of Lower                                                                     | Extremity with                                                                              | nout contrast                                                             |                  |                 |            |
| Based on the clin<br>73721 Requires<br>Decision criteria for                     | nical information<br>Clinical Review<br>73721                                                      | provided,                                                                      |                                                                                             |                                                                           | Action           | for 73721       |            |
| because based on<br>conservative treatr<br>not be appropriate.                   | the clinical information<br>ment OR the length or                                                  | on provided, ther<br>type of treatme                                           | e may not have been<br>nt indicates that adva                                               | provider-directed<br>Inced imaging may                                    | O Submit for Add | litional Reviev | V          |
| because based on<br>since the symptom<br>because based on<br>with the requesting | the clinical informations started, and therefore<br>the clinical informations provider to evaluate | on provided, a Kr<br>ore advanced im-<br>on provided, ther<br>the knee, and th | nee X-ray may not ha<br>aging may not be app<br>e may not have been<br>nerefore advanced im | ive been performed<br>propriate.<br>I recent contact<br>laging may not be |                  |                 |            |
| appropriate.<br>because based on<br>determine if there y                         | the clinical informatio                                                                            | on provided, furth                                                             | ner clinical review is i                                                                    | ndicated to                                                               |                  |                 |            |

🚊 Print 🛛 Save

🔹 🖌 🖌 Submit All

This is Not a Complete Transaction.

Print

Save

- You can choose to "Submit for Additional Review" to proceed to the clinical upload and review process, or you may "Voluntarily Cancel Request."
- Cancelling the request ensures there will not be a denial in the patient's history.

| Member       | Member ID               | Date of<br>Birth | Health Plan                     | Referring Physician | Sp | ecialty        | Tax ID | NPI        |
|--------------|-------------------------|------------------|---------------------------------|---------------------|----|----------------|--------|------------|
| BOBBY HILL   | XYZ00002                | 02/01/1974       | MSI DEMO<br>PROGRAM - PA<br>REQ | TEST DOCTOR         | AL | LERGY,OPTICIAN | ****** | 7417417410 |
| 73721        | MRI any Join            | t of Lower       | Extremity wit                   | hout contrast       |    |                |        |            |
| 73721 Requir | es Clinical Information | provided,        |                                 |                     |    |                |        |            |

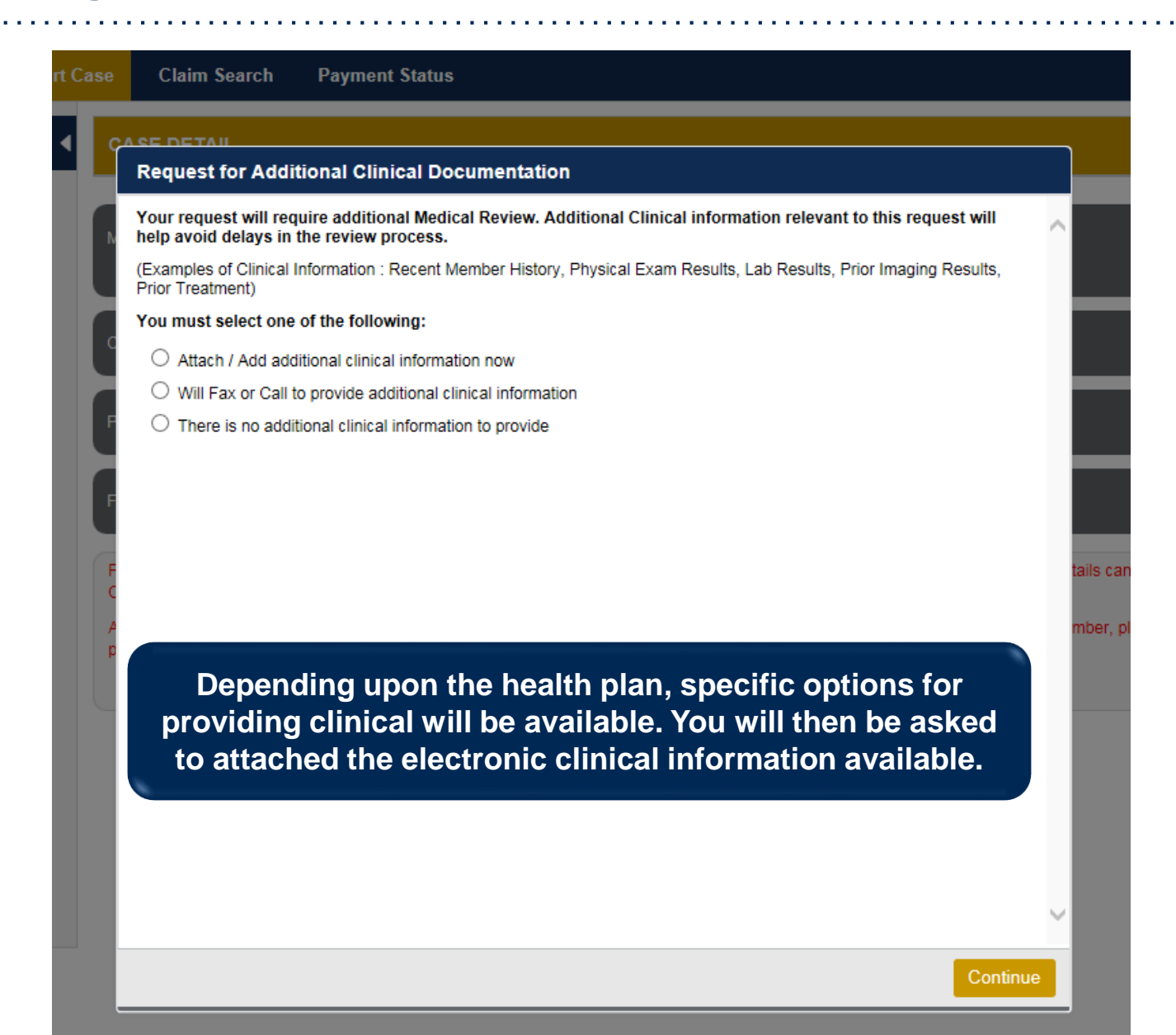

| Upload Additional Clinical Documentation                                                                                                    | $\times$                                                                                             |
|----------------------------------------------------------------------------------------------------|----------------------------------------------------------------------------------------------------|
| Additional Documentation                                                                                                    |                                                                                                    |
| Warning: Please be sure and review that the attachments or notes apply to this case. Adding clinical information to the wrong case could result in a HIPAA violation. | You can attach clinical notes or                                                                     |
| File Name                                                                                                    | documents by clicking Browse<br>and selecting the correct file(s)                                    |
| Browse                                                                                                    | located on your computer.                                                                            |
| No attachments saved                                                                                                    |                                                                                                    |
| Clinical Notes                                                                                                    |                                                                                                    |
| Note Text                                                                                                    |                                                                                                    |
| Maximum Character limit on each note is 5000.                                                                                                    | You can type in free text notes as                                                                   |
|                                                                                                    | <ul> <li>clinical information. Hit <u>save</u> for<br/>any notes entered in the text box.</li> </ul> |
| No notes saved Save                                                                                                    |                                                                                                    |
| Hit Apply to continue or Cancel to add                                                                                                    |                                                                                                    |
| additional information at a later time.  Apply Cance                                                                                                    | ncel                                                                                                 |

| Upload Additional Clinical Documentation                                                                                               | ×                                                                            |
|----------------------------------------------------------------------------------------------------|------------------------------------------------------------------------------|
| Additional Documentation                                                                                                    | ?                                                                            |
| Warning: Please be sure and review that the attach wrong case could result in a HIPAA violation.                                       | ments or notes apply to this case. Adding clinical information to the        |
| File Name                                                                                                    |                                                                              |
|                                                                                                    | Browse                                                                       |
| No attachments saved                                                                                                    | Message from webpage                                                         |
| Clinical Notes                                                                                                    | Your Clinical documentation has been sent to eviCore for further review.     |
| test                                                                                                    | ОК                                                                           |
| Maximum Character limit on each note is 5000.<br>Once you click <u>Apply</u> you<br>your documentation has<br>case has been sent for m | will receive a message that<br>been accepted and that your<br>edical review. |
|                                                                                                    |                                                                              |

#### **Case Summary Page – Pending Case**

 Once you submit a case for medical review, you will be redirected to the Pending Case Summary Page where you'll be able to view case information including case number and current status/activity.

| CASE SUM                                                                                                | MARY                                                                                                    |                                                                                          |                                                                                              |                                                        |                    |                                                                                       | (1                                                                                                    |       |
|----------------------------------------------------------------------------------------------------|----------------------------------------------------------------------------------------------------|------------------------------------------------------------------------------------------|----------------------------------------------------------------------------------------------|--------------------------------------------------------|--------------------|---------------------------------------------------------------------------------------|----------------------------------------------------------------------------------------------------|-------|
| Thank you for<br>If you have an                                                                         | submitting your preauthorization request. The<br>y questions please contact eviCore at 888-693                                   | e case has bee<br>-32 <mark>11.</mark>                                                   | n sent to eviCore f                                                                          | or further review                                      | 2                  |                                                                                       |                                                                                                    |       |
| Case/Autho                                                                                              | rization                                                                                                    |                                                                                          |                                                                                              |                                                        |                    |                                                                                       |                                                                                                    |       |
| Service Order                                                                                           | : 103003073 Initiated Date                                                                                                    | : 11/21/2016                                                                             |                                                                                              | Case Activity: R<br>P                                  | N Review<br>rocess | Case                                                                                  | Status: Pending                                                                                                    |       |
| Patient                                                                                                 |                                                                                                    | Referring                                                                                | Physician                                                                                    |                                                        |                    | Requested Fa                                                                          | cility                                                                                                    |       |
| First Name:<br>Last Name:<br>Date of Birth:<br>Address:<br>Phone:<br>Member ID:<br>Insurer:<br>Program: | BOBBY<br>HILL<br>02/01/1974<br>101 MAIN ST, FRANKLIN, TN,<br>37067<br>XYZ00002<br>MEDSOLUTIONS DEMO<br>MSI DEMO PROGRAM - PA REQ | First Name<br>Last Name<br>Address:<br>Phone :<br>Fax :<br>Specialty:<br>Tax ID:<br>NPI: | 2: TEST<br>DOCTOR<br>730 COOL<br>FRANKLIN<br>999999999<br>999999999<br>ALLERGY,<br>*****6789 | SPRINGS BLVD,<br>, TN, 370677289<br>9<br>9<br>OPTICIAN |                    | Name:<br>Address:<br>Phone:<br>Fax:<br>Equipment:<br>Tax ID:<br>Taxonomy Code<br>NPI: | BEACON MRI WEST<br>730 COOL SPRINGS BLVD,<br>FRANKLIN, TN, 37067<br>6154684000<br>6154684001<br>MRI, PET<br>*****9014 |       |
| CPT Codes                                                                                               |                                                                                                    |                                                                                          |                                                                                              | Diagnosis C                                            | odes               |                                                                                       |                                                                                                    |       |
| 73721                                                                                                   | MRI Lower Extremity, any joint; without contrast material(s)                                                                     | CPT St                                                                                   | LT                                                                                           | ICD Code<br>M25.562                                    | ICD Version        | Description<br>Pain in left knee                                                      |                                                                                                    | < >   |
|                                                                                                    | <b>H</b>                                                                                                    | 1                                                                                        | - 1 of 1 items                                                                               |                                                        | (F) (F)            |                                                                                       | 1 - 1 of 1                                                                                                    | items |
| Additional D                                                                                            | ocumentation                                                                                                    |                                                                                          |                                                                                              | Clinical No                                            | les                |                                                                                       |                                                                                                    |       |
| File Name                                                                                               |                                                                                                    |                                                                                          |                                                                                              | Note Text                                              |                    |                                                                                       |                                                                                                    |       |
|                                                                                                    |                                                                                                    |                                                                                          |                                                                                              | Test Case.                                             |                    |                                                                                       |                                                                                                    | View  |

#### **Case Summary Page – Approved Case**

• The **Approved Case Summary Page** will provide case information such as the authorization number and effective/end date of the authorization.

| CASE SUMMARY                                                                                                    |                                                                                                    |                                                            | ? 🚨                                                                                                    |
|----------------------------------------------------------------------------------------------------|----------------------------------------------------------------------------------------------------|------------------------------------------------------------|----------------------------------------------------------------------------------------------------|
| Thank you for submitting your preauthorization request. The Case has been Approved.                                                                  |                                                                                                    |                                                            |                                                                                                    |
| Case/Authorization                                                                                                    |                                                                                                    |                                                            |                                                                                                    |
| Service Order Authorization Number<br>Initiated Date: 07/01/2016 Decision Date: 07/0                                                                 | ər:<br>1/2016                                                                                                    | Auth Effective Date: 07/01/2016<br>Decision Type : Initial | Auth End Date: 09/29/2016<br>Case Status: Approved                                                                                                    |
| Patient                                                                                                    | Referring Physician                                                                                                    |                                                            | Requested Facility                                                                                                    |
| First Name:     BOBBY       Last Name:     HILL       Date of Birth:     02/01/1974       Address:     101 MAIN ST, FRANKLIN, TN, 37067       Phone: | First Name:         TEST           Last Name:         DOCTOR           Address:         730 COOL SPRINGS B<br>370677289           Phone :         9999999999           Fax :         9999999999           Specialty:         Tax ID:           NPI:         ID: | ILVD, FRANKLIN, TN,                                        | Name:     TEST FACILITY FOR PORTAL       Address:     PO, NASHVILLE, AA, 37211       Phone:     1231231231       Fax:     1231231231       Equipment:     ARTHROGRAM, COMP JOINT, COMP MSK, COMP<br>SPIRE, CT, MRI, MYELOGRAM, NCM, OPEN MR,<br>PAIN MGMT, PET, PET/CT, SPINE FUSION       Tax ID:       Taxonomy Code:       NPI: |
| CPT Codes                                                                                                    |                                                                                                    | Diagnosis Codes                                            |                                                                                                    |
| CPT C         U         Description           73721         1         MRI Lower Extremity, any joint; without contrast material(s)                   | CPT St Cpt Modif<br>Pending LT                                                                                                    | ICD Code ICD Ve<br>M25.562 10                              | rsion Description Pain in left knee                                                                                                    |
| (H ( ) )                                                                                                    | 1 - 1 of 1 items                                                                                                    |                                                            | 1 - 1 of 1 items                                                                                                    |
| Additional Documentation                                                                                                    |                                                                                                    | Clinical Notes                                             |                                                                                                    |
| File Name                                                                                                    |                                                                                                    | Note Text                                                  |                                                                                                    |

#### **Case Summary Page – Denied Case**

• The **Denied Case Summary Page** will provide case information as well as the denial rational. Case Summary reports can be accessed/printed at any time.

| CASE SUMMARY                                                    |                                                                                        | 2 🛎                                                                                      |
|-----------------------------------------------------------------|----------------------------------------------------------------------------------------|------------------------------------------------------------------------------------------|
| Thank you for submitting your preauthorization request. The     | Case has been Denied.                                                                  |                                                                                          |
| Case/Authorization                                              |                                                                                        |                                                                                          |
| Service Order: 100528213<br>Decision Type: Initial              | Initiated Date: 12/17/2015<br>Case Status: Denied                                      | Decision Date: 12/17/2015                                                                |
| atient                                                          | Referring Physician                                                                    | Requested Facility                                                                       |
| irst Name: BOBBY<br>ast Name: HILL<br>Date of Firth: 02/01/1974 | First Name: TEST<br>Last Name: DOCTOR<br>Address: 730 COOL SPRINGS BLVD, FRANKLIN, TN, | Name: TEST FACILITY FOR PORTAL<br>Address: PO, NASHVILLE, AA, 37211<br>Ebook: 1331231231 |

| CPT Codes |   |                                                              |         |                  |                   |
|-----------|---|--------------------------------------------------------------|---------|------------------|-------------------|
| CPT C     | U | Description                                                  | CPT St  | Cpt Modif        |                   |
| 73721     | 1 | MRI Lower Extremity, any joint; without contrast material(s) | Pending | LT               | $\langle \rangle$ |
|           | M |                                                              |         | 1 - 1 of 1 items |                   |

| Dia | jnosis Codes |             |                   |
|-----|--------------|-------------|-------------------|
|     | ICD Code     | ICD Version | Description       |
|     | M25.562      | 10          | Pain in left knee |
|     |              |             |                   |
| H   |              |             | 1 - 1 of 1 items  |

32

| Additional Documentation | Clinical Notes |
|--------------------------|----------------|
| File Name                | Note Text      |

# **Web Portal Overview**

# Radiation Therapy and Molecular Genomic Testing

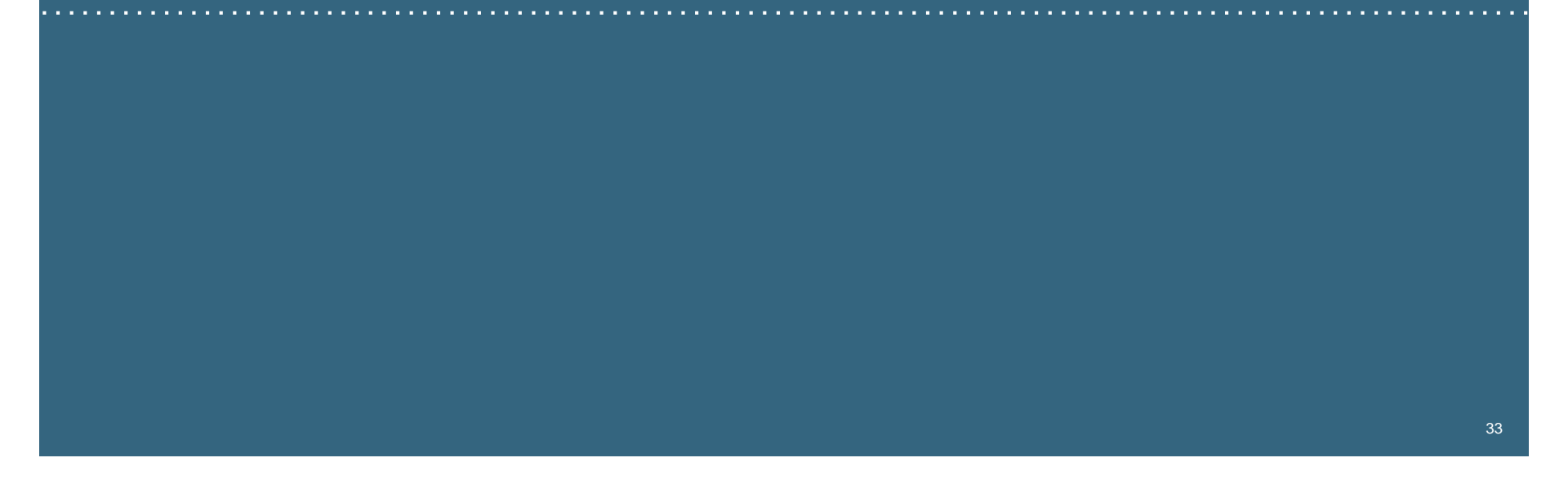

#### **Welcome Screen**

| eviCore   | healthcare            |                    |                        |                                                                                                    |                                                                 |               |                     |                    |                      |
|-----------|-----------------------|--------------------|------------------------|----------------------------------------------------------------------------------------------------|-----------------------------------------------------------------|---------------|---------------------|--------------------|----------------------|
| Home      | Authorization Lookup  | Eligibility Lookup | Clinical Certification | Certification Requests In Progress                                                                                           | MSM Practitioner Performance Summary Portal                     | Resources     | Manage Your Account | Help / Conta :t Us | Med Solutions Portal |
| Friday, N | arch 23, 2018 2:57 PM |                    |                        |                                                                                                    |                                                                 |               |                     |                    | Log Off (MALLOF      |
|           |                       |                    |                        |                                                                                                    |                                                                 |               |                     |                    |                      |
|           |                       |                    |                        | Welcome to the CareCore National V                                                                                           | Veb Portal. You are logged in as                                |               |                     |                    |                      |
|           |                       |                    |                        | Providers must be added to your acco<br>"Manage Account" to add providers."<br>Request a clinical certification/procedure >> | unt before cases can be submitted over the web. P               | Please select |                     |                    |                      |
|           |                       |                    |                        | Request a clinical certification/procedure for                                                                               |                                                                 |               |                     |                    |                      |
|           |                       |                    |                        | Resume a certification request in progress >> <                                                                              | << Did you know? You can save a certification request to finish | h later.      |                     |                    |                      |
|           |                       |                    |                        | Look up an existing authorization >>                                                                                         |                                                                 |               |                     |                    |                      |
|           |                       |                    |                        | Check member eligibility >>                                                                                                  |                                                                 |               |                     |                    |                      |

- Providers will need to be added to your account prior to case submission. Click the "Manage Account" tab to add provider information.
- <u>Note</u>: You can access the MedSolutions Portal at any time without having to provide additional log-in information. Click the MedSolutions Portal button on the top right corner to seamlessly toggle back and forth between the two portals.

#### **Add Practitioners**

| Manage                                   | Your Account                                |                           |                  |     |  |
|------------------------------------------|---------------------------------------------|---------------------------|------------------|-----|--|
| Office Name:                             |                                             | Change Password           | Edit Account     |     |  |
| Address:                                 | 730 Cool Springs Blvd<br>Franklin, TN 37067 |                           |                  | _   |  |
| Primary<br>Contact: Use<br>Email Address | or Account<br>s: Test@email.com             |                           |                  | _   |  |
| Add Provide                              | er                                          |                           |                  | - 1 |  |
| Click Column                             | Headings to Sort                            |                           |                  |     |  |
| No providers                             | on file                                     |                           |                  | _   |  |
| Cancel                                   |                                             |                           |                  |     |  |
|                                          | © CareCore                                  | e National, LLC. 2018 All | rights reserved. |     |  |

Click the "Add Provider" button.

#### **Add Practitioners**

| Add Practitioner                                            |                                                                                                   |  |  |  |  |  |
|-------------------------------------------------------------|---------------------------------------------------------------------------------------------------|--|--|--|--|--|
| Enter Practitioner informat<br>*If registering as rendering | on and find matches.<br>genetic testing Lab site, enter Lab Billing NPI, State and Zip            |  |  |  |  |  |
| Practitioner NPI                                            | Last, First                                                                                       |  |  |  |  |  |
| Practitioner State                                          |                                                                                                   |  |  |  |  |  |
| Practitioner Zip                                            | 37067                                                                                             |  |  |  |  |  |
| Find Matches Cancel                                         | © CareCore National, U.C. 2018 All rights reserved.                                               |  |  |  |  |  |
|                                                             | © CareCore National, LLC. 2018 All rights reserved.<br>Privacy Policy   Terms of Use   Contact Us |  |  |  |  |  |

Enter the Provider's NPI, State, and Zip Code to search for the provider record to add to your account. You are able to add multiple Providers to your account.

#### **Adding Practitioners**

| riday, March 23, 2018 2:57 PM |              |                      |                  |        |           |                  |               |  |
|-------------------------------|--------------|----------------------|------------------|--------|-----------|------------------|---------------|--|
| Add Practitio                 | oner         |                      |                  |        |           |                  |               |  |
|                               |              |                      |                  |        |           |                  |               |  |
| This following prac           | titioner rec | ord(s) were found to | match the reques | ted NI | Pl. Is th | is the practitio | ner you would |  |
| like to register?             |              |                      |                  |        |           |                  |               |  |
| Practitioner Name             | NPI          | Address              | City             | State  | Zip       | Phone            | Fax           |  |
| Last, First                   | 12312312     | 730 Coolsprings Blvd | Franklin         | TN     | 37067     | (615)548-4000    |               |  |
| Add This Practitioner Ca      | ancel        |                      |                  |        |           |                  |               |  |

#### Select the matching record based upon your search criteria

#### **Manage Your Account**

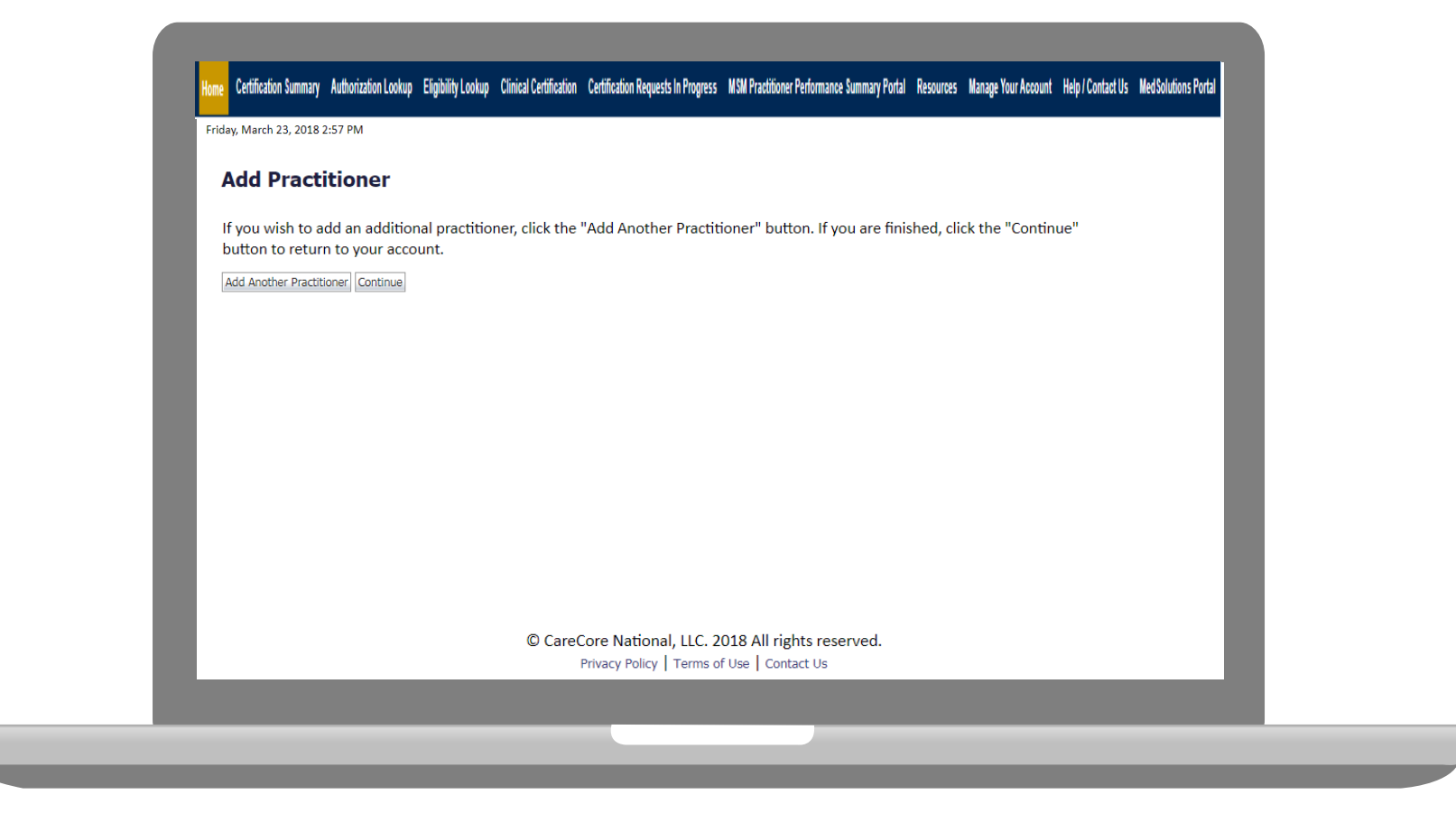

- Once you have selected a practitioner, your registration will be completed. You can then access the "Manage Your Account" tab to make any necessary updates or changes.
- You can also click "Add Another Practitioner" to add another provider to your account.

38

#### \*New\* Certification Summary

|                                            | Search                                | ٩ ≡                                   |        |                                          |                              |                       |                   |                 |                      |   |
|--------------------------------------------|---------------------------------------|---------------------------------------|--------|------------------------------------------|------------------------------|-----------------------|-------------------|-----------------|----------------------|---|
|                                            | Single Status<br>Show All             |                                       | 10     |                                          |                              |                       |                   |                 |                      |   |
| Wednesday, September 26, 2018 2:27 PM      | Filter By Multiple                    | Statuses                              |        | in Progress – Mism Practitioner Performa | ince summary Portal Resource | s Manage tour Account | Help / Contact Us | Med Solutions P | ronal<br>Ig Off      |   |
| Certification Summary<br>Search            | Date<br>7 days V                      | mit Close                             | 10     |                                          |                              |                       |                   |                 |                      |   |
| 14 - ce   Page 1 - of 0 - ce - ce - 10 - V | 300                                   | Citose                                |        |                                          |                              |                       |                   | No              | o records to display |   |
| Authorization Case Number Member           | Last Name Ordering Provider Last Name | Ordering Provider                     | Status | Case Initiation Procedure                | Service Description          | Site Name             | Expiration Date   | Correspondence  | Upload               |   |
|                                            |                                       |                                       |        |                                          |                              |                       |                   |                 |                      |   |
| XXX                                        |                                       | · · · · · · · · · · · · · · · · · · · |        | ^ ·                                      |                              |                       |                   |                 |                      |   |
| x x x                                      |                                       | ^                                     |        | X                                        |                              |                       |                   | No              | o records to display |   |
| I e de Rap 1 dr0 ao ar 10 V                |                                       |                                       |        | A                                        |                              |                       |                   | No              | o records to display |   |
| x x x x x x x x x x x x x x x x x x x      | A                                     | · · · · · · · · · · · · · · · · · · · |        |                                          |                              |                       |                   | No              | o records to display | L |
| 10 cc Page 1 df 9 co or 10 Y               | ×[   ×[                               | <b>n</b> _                            |        |                                          |                              |                       |                   | No              | o records to display |   |
| I I I I I I I I I I I I I I I I I I I      | K                                     |                                       |        |                                          |                              |                       |                   | No              | o records to display |   |
| K K K                                      | K   K                                 |                                       |        |                                          |                              |                       |                   | No.             | o records to display |   |
| x x x                                      | AI A                                  |                                       |        |                                          |                              |                       |                   | No              | o records to display |   |
| x x x                                      | k   k                                 |                                       |        |                                          |                              |                       |                   | No.             | o records to display |   |
| x x x                                      |                                       |                                       |        |                                          |                              |                       |                   | K               | e neards to display  |   |

- CareCore National Portal now includes a Certification Summary tab, to better track your recently submitted cases.
- The work list can also be filtered as seen above.

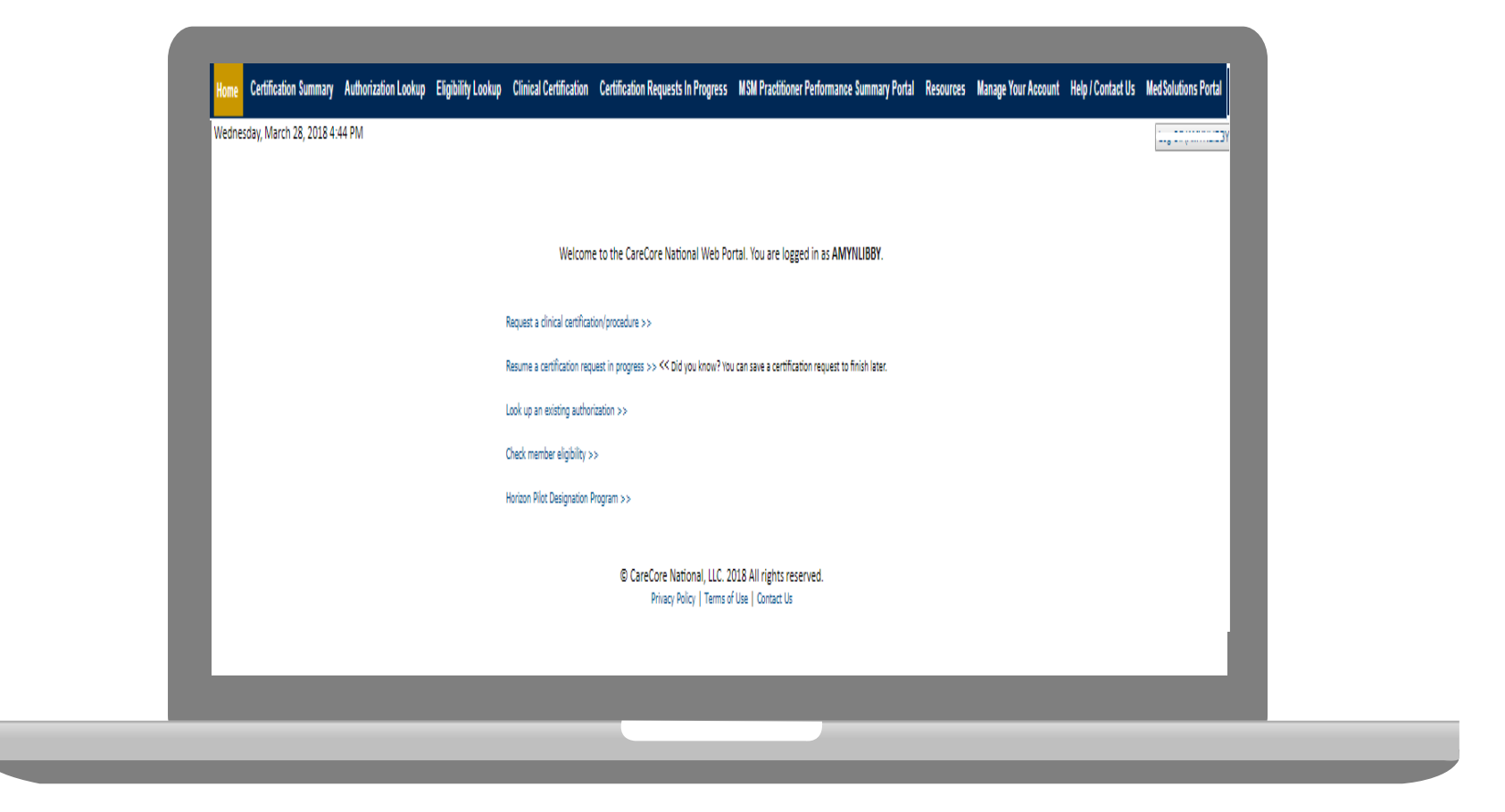

Choose "request a clinical certification/procedure" to begin a new case request.

#### **Select Program**

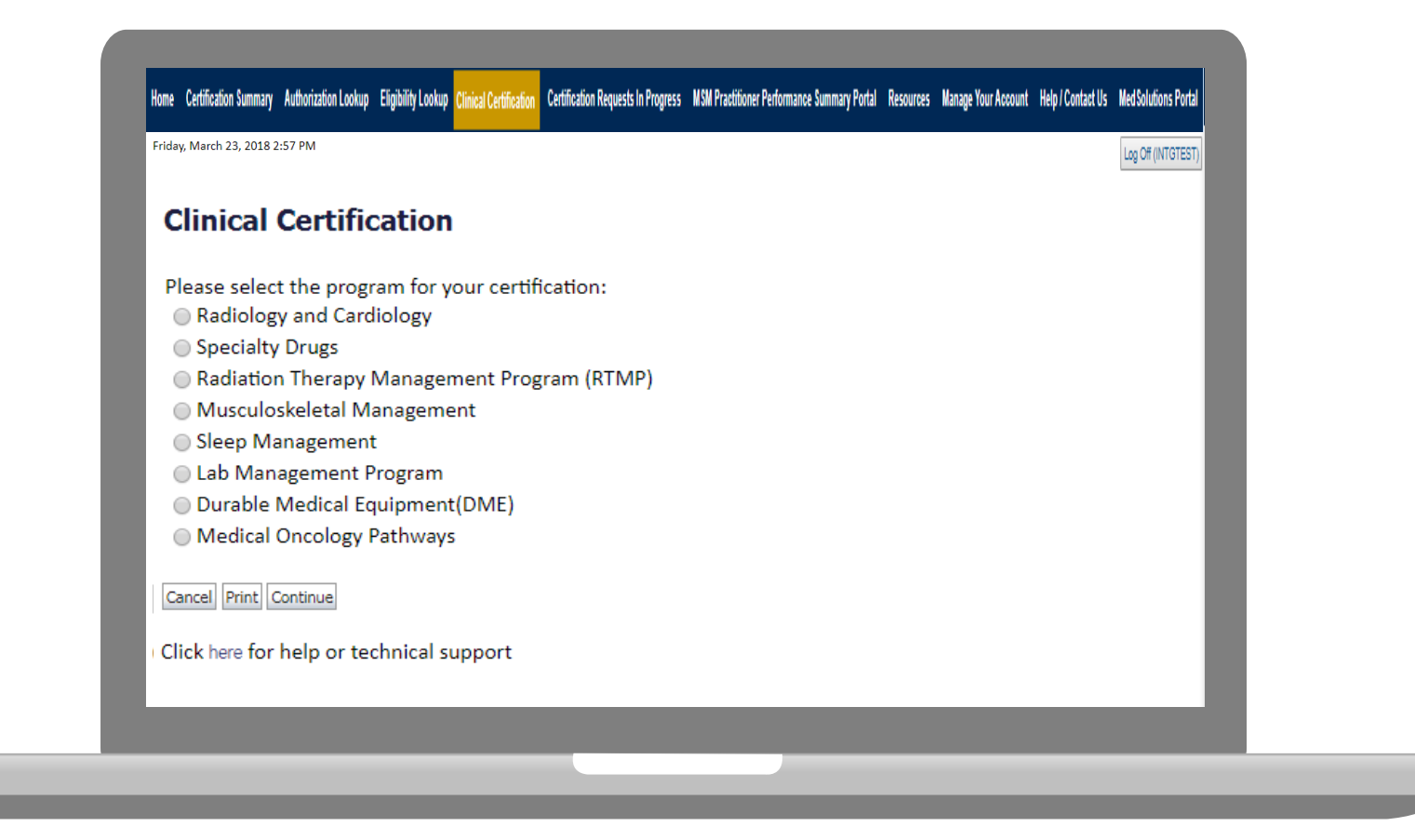

Select the **Program** for your certification.

#### **Select Provider**

| 10% Complete | Clinical Certification Select the practitioner or group for whom you want to build a case. If the practitioner, group, or lab for whom you wish to build a case is not listed, please visit Manage Your Account to associate the new practitioner, group, or lab. Filter Last Name or NPI: Selected Physician: Last, First NPI 1234567890 Provider I234567890 - Last, First |
|--------------|----------------------------------------------------------------------------------------------------|
|              | Click here for help or technical support                                                                                                    |

Select the **Practitioner/Group** for whom you want to build a case.

#### **Select Health Plan**

|              | Clinical Certification                                                                                                    |
|--------------|----------------------------------------------------------------------------------------------------|
| 20% Complete | To process an urgent case on the web you will be required to upload relevant clinical information using the online clinical upload feature at the end of the case build process. Click here for more information!                                                |
|              | You selected                                                                                                    |
|              | Please select the health plan for which you would like to build a case. If the health plan is not shown, please contact the plan at the number found on the member's identification card to determine if case submission through CareCore National is necessary. |
|              | Please Select a Health Plan                                                                                                    |
|              | Cancel Back Print Continue                                                                                                    |
|              | Click here for help or technical support                                                                                                    |
|              |                                                                                                    |

Choose the appropriate Health Plan for the case request. If the health plan does not populate, please contact the plan at the number found on the member's identification card. Once the plan is chosen, please select the provider address in the next drop down box.

#### **Contact Information**

|                  | Clinical Cer        | tification           |     |  |
|------------------|---------------------|----------------------|-----|--|
|                  |                     | lineation            |     |  |
| 30% Complete     | Provider's Name     |                      | [?] |  |
| Provider and NPI | Who to Contact      | eviCore              | [?] |  |
|                  | Fax                 | (999) 999-9999       | [?] |  |
|                  | Phone               | (999) 999-9999       | [?] |  |
|                  | Ext.                |                      | [?] |  |
|                  | Cell Phone          |                      | ]   |  |
|                  | Email               | Test@test.com        | ]   |  |
|                  | Cancel Back Print C | Continue             |     |  |
|                  | Click here for help | or technical support |     |  |
|                  |                     |                      |     |  |

Enter the Provider's name and appropriate information for the point of contact individual.

#### **Member Information**

|                  | Clinical Certification                                            |
|------------------|-------------------------------------------------------------------|
| 40% Complete     | Patient ID:                                                       |
| Provider and NPI | Date Of Birth: MM/DD/YYYY Patient Last Name Only [2]              |
|                  | IF THIS IS A MEDICAID MEMBER, PLEASE USE THE MEMBER'S MEDICAID ID |
|                  | ELIGIBILITY LOOKUP                                                |
|                  | Cancel Back Print                                                 |
|                  | Click here for help or technical support                          |
|                  |                                                                   |
|                  |                                                                   |
|                  |                                                                   |
|                  |                                                                   |
|                  |                                                                   |
|                  |                                                                   |

Enter the member information including the Patient ID number, date of birth, and patient's last name. Click "Eligibility Lookup."

#### **Member/Procedure Information**

| <b>Clinical Certification</b>             | Attention!                          |       |  |
|-------------------------------------------|-------------------------------------|-------|--|
| Patient ID:                               | Patient ID:<br>Patient Name:        | Time: |  |
| Date Of Birth:<br>Patient Last Name Only: | [?] Has this procedure been perform | ed?   |  |
| CLEAR PATIENT SELECTION                   | YES NO                              |       |  |
| Patient Cell Phone<br>Patient Email       |                                     |       |  |
| Cancel Back Print Continue                |                                     |       |  |
| Click here for help or technical support  |                                     |       |  |
|                                           |                                     |       |  |

Verify if the procedure has already been performed.

#### **Clinical Details**

| Secondary diagnosis is optional for Radiology                          | scription) |
|------------------------------------------------------------------------|------------|
| Cancel Back Print Continue<br>Click here for help or technical support |            |

Select the CPT and Diagnosis codes.

#### **Verify Service Selection**

|                              | Clinical Cartificat           | lion                   |
|------------------------------|-------------------------------|------------------------|
|                              |                               |                        |
|                              | Confirm your convice color    | tion                   |
| 60% Complete                 | comminyour service selec      |                        |
|                              | Procedure Date:               | TBD                    |
| Provider and NPI             | CPT Code:                     | 71250                  |
| A                            | Description:                  | CT THORAX W/O CONTRAST |
|                              | Primary Diagnosis Code:       | R06.02                 |
|                              | Primary Diagnosis:            | Shortness of breath    |
|                              | Secondary Diagnosis Code      | 2:                     |
| Patient                      | Secondary Diagnosis:          |                        |
| EDIT                         | Change Procedure or Primary D | iagnosis               |
|                              | Change Secondary Diagnosis    | 2                      |
| (,,                          |                               |                        |
|                              | Cancel Back Print Continue    |                        |
| Service                      |                               |                        |
|                              | Click here for help or techn  | ical support           |
| 71250 CT THORAX W/O CONTRAST |                               |                        |
| R06.02 Shortness of breath   |                               |                        |

Click continue to confirm your selection.

#### **Site Selection**

|                                                 | Clinical Certification                                                                                                    |
|-------------------------------------------------|----------------------------------------------------------------------------------------------------|
| 80% Complete                                    | Specific Site Search         Use the fields below to search for specific sites. For best results, search by NPI or TIN. Other search options are by name plus zip or name plus city. You may search a partial site name by entering some portion of the name and we will provide you the site names that most closely match your entry.         NPI:       1234567880       Zip Code:       Site Name:         TIN:       City: <ul> <li>Exact match</li> <li>Starts with</li> </ul> |
| Patient<br>. EDIT                               | LCOUP STE                                                                                                    |
|                                                 | Cancell Red Print                                                                                                    |
| Service<br>EDIT<br>71250 CT THORAX W/O CONTRAST | Click here for help or technical support                                                                                                    |

#### Select the specific site where the testing/treatment will be performed.

#### **Site Selection**

| Clinical Certification<br>Selected Site:                                    |  |
|-----------------------------------------------------------------------------|--|
| Site Email (optional)          Cancel       Back       Print       Continue |  |
| Click here for help or technical support                                    |  |
|                                                                             |  |

Confirm the site selection.

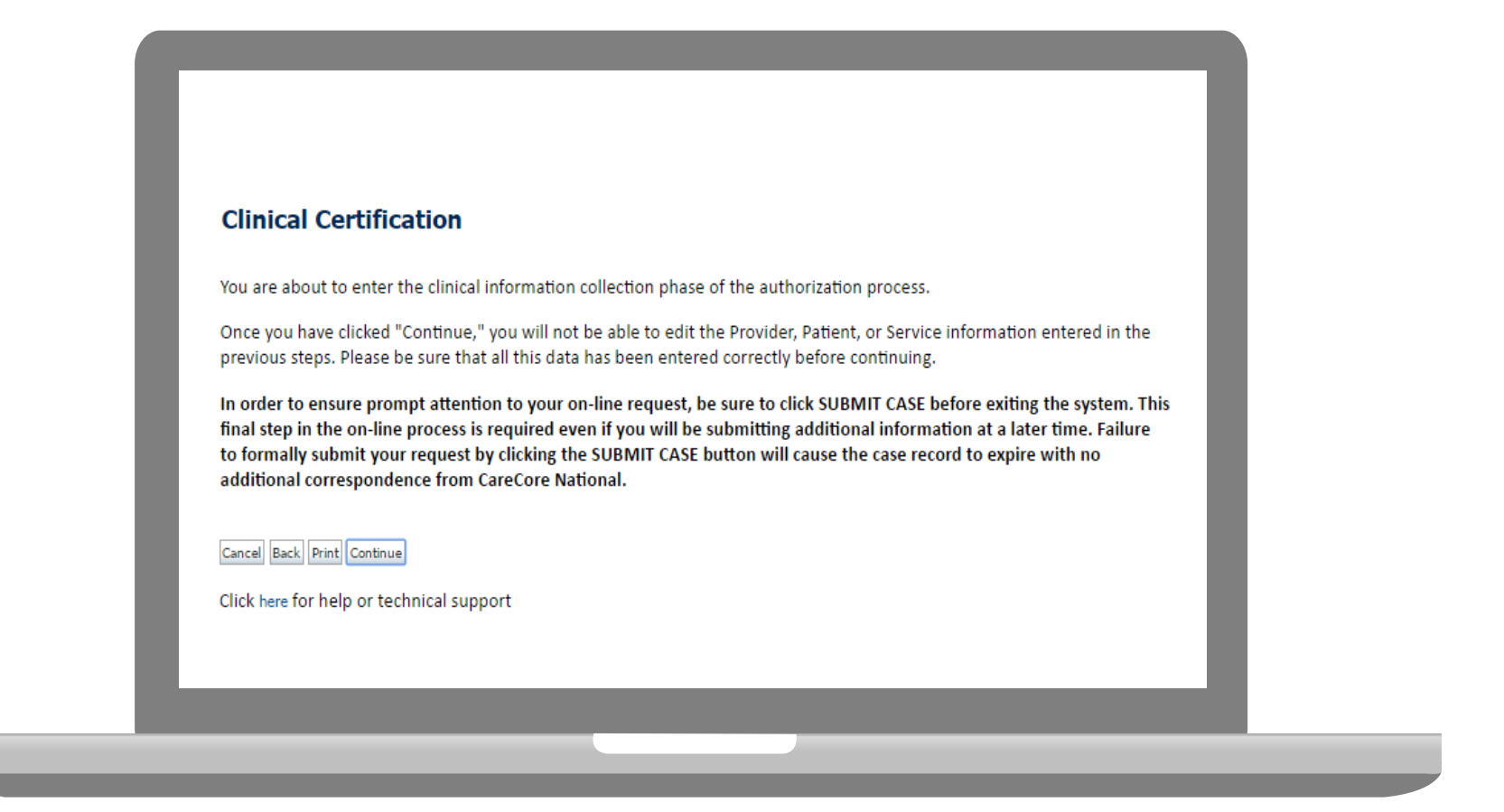

- Verify all information entered and make any needed changes prior to moving into the clinical collection phase of the prior authorization process.
- You will not have the opportunity to make changes after that point.

## **Contact Information**

Select an Urgency Indicator and Upload your patient's relevant medical records that support your request.

If your request is urgent select No, if the case is standard select Yes.

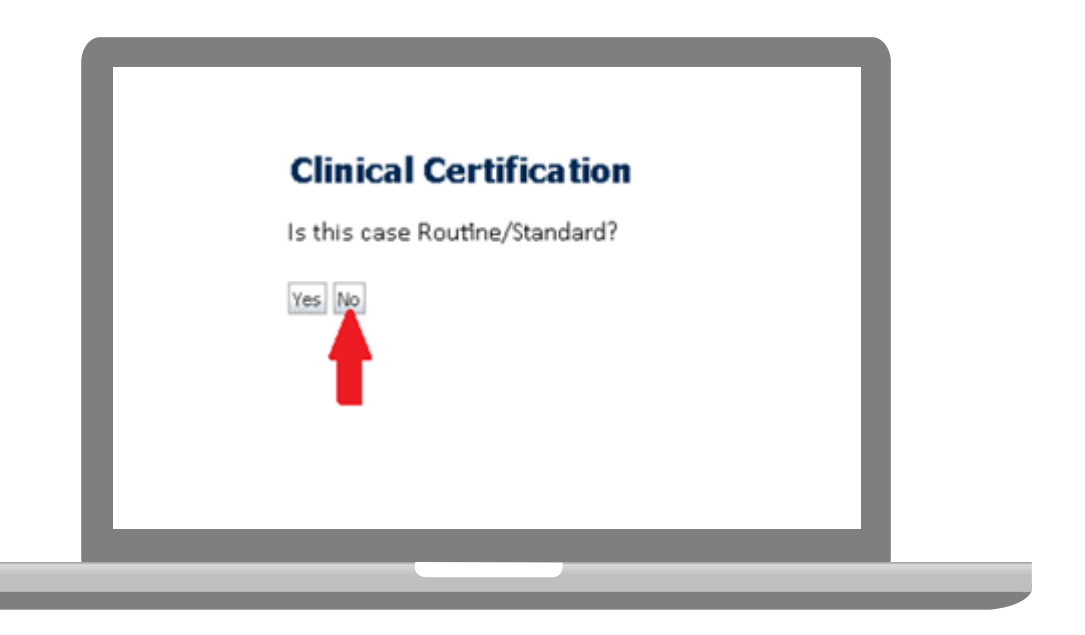

You can upload up to **FIVE documents** in .doc, .docx, or .pdf format. Your case will only be considered Urgent if there is a successful upload.

| SUBMIT         Image: Finish Later         Did you know?         You can save a certification request to finish later.         Cancel Print         Click how for help or technical support | <ol> <li>Is this request</li> <li>∑ Yes ○ No</li> </ol> | to evaluate suspicion of cancer, screening for cancer, active evaluation or monitoring of known cancer? |
|----------------------------------------------------------------------------------------------------|---------------------------------------------------------|----------------------------------------------------------------------------------------------------|
| Finish Later   Did you know?   You can save a certification   request to finish later.     Cancel Print   Click how for help or technical support.                                          | SUBMIT                                                  |                                                                                                    |
| Cancel Print                                                                                                    | 🗆 Finish Later                                          | Did you know?<br>You can save a certification<br>request to finish later.                               |
| Click have far help or technical support                                                                                                    | Cancel Print                                            |                                                                                                    |
|                                                                                                    | Click here for help                                     | o or technical support                                                                                  |

Clinical Certification questions may populate based upon the information provided.

| Which one of        | the following best describes th                                           | e reason for the reque | sted study. |
|---------------------|---------------------------------------------------------------------------|------------------------|-------------|
| SUBMIT              |                                                                           |                        |             |
| 🗆 Finish Later      | Did you know?<br>You can save a certification<br>request to finish later. |                        |             |
| Cancel Print        |                                                                           |                        |             |
| Click here for help | o or technical support                                                    |                        |             |
|                     |                                                                           |                        |             |

- You can click the "Finish Later" button to save your progress.
- You have two (2) business days to complete the case.

|                                  | te of the most recent contact with the requesting provider for this problem? (Enter an approximate date if the exact date is not known) |
|----------------------------------|----------------------------------------------------------------------------------------------------|
|                                  |                                                                                                    |
| Enter the type                   | of contact.                                                                                                    |
| Email                            |                                                                                                    |
| <ul> <li>Office visit</li> </ul> |                                                                                                    |
| Other                            |                                                                                                    |
| <ul> <li>Unknown</li> </ul>      |                                                                                                    |
|                                  |                                                                                                    |
| SUBMIT                           |                                                                                                    |
| 300/11                           |                                                                                                    |
|                                  |                                                                                                    |
| 🔲 Finish Later                   | Did you know?                                                                                                    |
|                                  | You can save a certification                                                                                                    |
|                                  | request to milish later.                                                                                                    |
| Cancel Print                     |                                                                                                    |
| Sancer Fillic                    |                                                                                                    |
| Click here for help              | or technical support                                                                                                    |

Select a reason for the requested study, or choose "Not Listed" if none of the available options are appropriate.

#### **Medical Review**

| <ul> <li>Is there any a</li> <li>Yes          <ul> <li>No</li> </ul> </li> </ul> | additional information specific to the member's condition you would like to provide? |   |
|----------------------------------------------------------------------------------|--------------------------------------------------------------------------------------|---|
| Enter text in the                                                                | e space provided below or continue.                                                  |   |
| Additional Inf                                                                   | formation - Notes:                                                                   |   |
| SUBMIT                                                                           | Did you know?                                                                        |   |
| Cancel Print                                                                     | request to finish later.                                                             | _ |
|                                                                                  |                                                                                      |   |
| Click here for hel                                                               | p or technical support                                                               |   |

If additional information is required, you will have the option to either free hand text in the additional information box, or you can mark Yes to additional info and click submit to bring you to the upload documentation page.

Providing clinical information via the web is the quickest, most efficient method.

#### **Medical Review**

| equest.                                     |
|---------------------------------------------|
|                                             |
|                                             |
|                                             |
|                                             |
|                                             |
|                                             |
|                                             |
|                                             |
|                                             |
| areCore National, U.C. 2018 All rights ress |
| Privacy Policy   Terms of Use   Contact Us  |
|                                             |
|                                             |
|                                             |

If additional information is required, you will have the option to either free hand text in the additional information box, or you can mark Yes to additional info and click submit to bring you to the upload documentation page.

Providing clinical information via the web is the quickest, most efficient method.

#### **Medical Review**

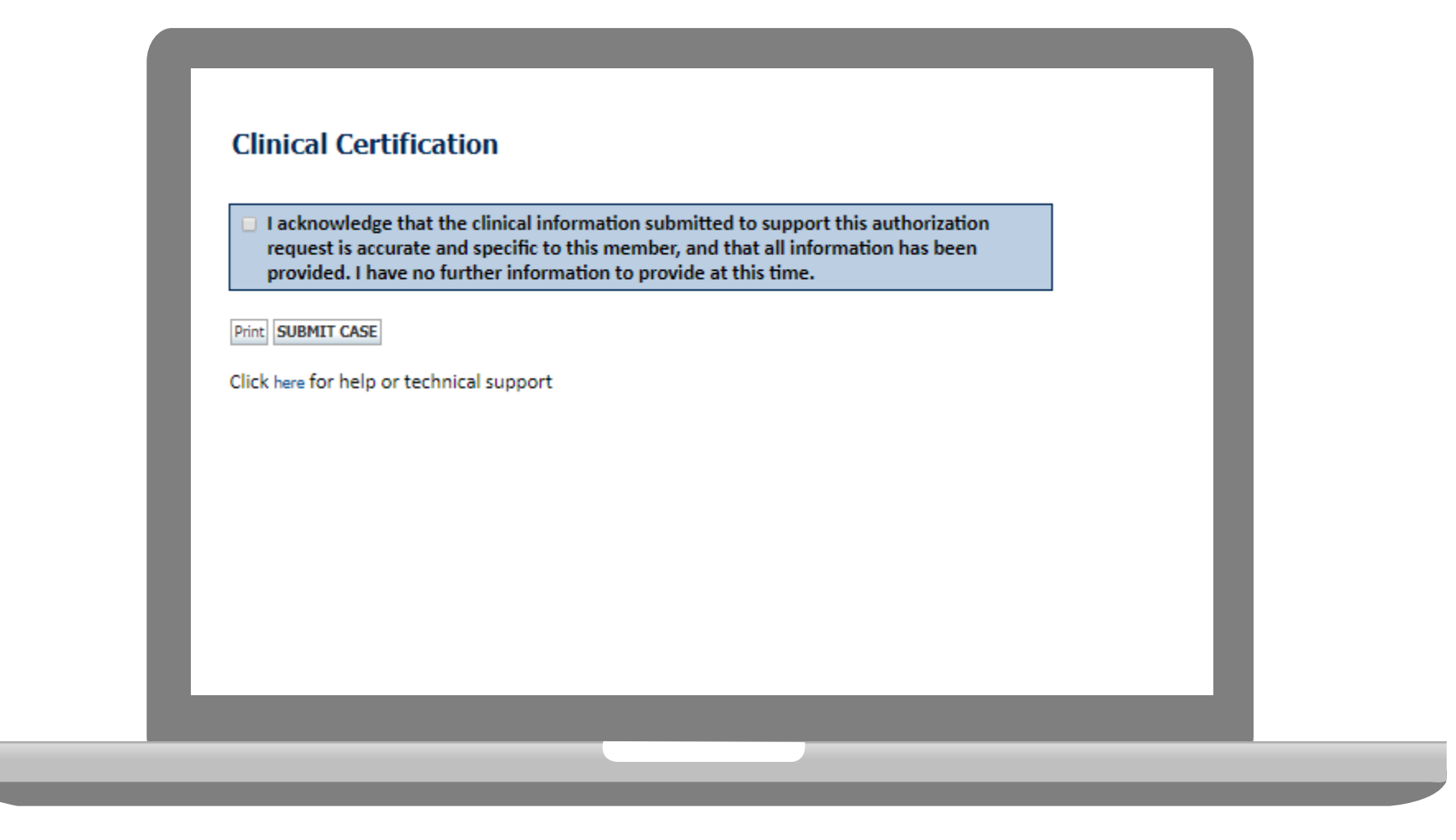

Acknowledge the Clinical Certification statements, and hit "Submit Case."

## Approval

| Your case has been                                                                                                    | n Approved.                                   |                                              |                                                       |
|----------------------------------------------------------------------------------------------------|-----------------------------------------------|----------------------------------------------|-------------------------------------------------------|
| Provider Name:                                                                                                    |                                               | Contact:                                     |                                                       |
| Provider Address:                                                                                                    |                                               | Phone<br>Number:                             |                                                       |
|                                                                                                    |                                               | Fax Number:                                  |                                                       |
| Patient Name:                                                                                                    | 1.1.1.1.1.1.1                                 | Patient Id:                                  | 1=                                                    |
| Insurance Carrier:                                                                                                    |                                               |                                              |                                                       |
| Site Name:                                                                                                    |                                               | Site ID:                                     |                                                       |
| Site Address:                                                                                                    |                                               |                                              |                                                       |
|                                                                                                    |                                               |                                              |                                                       |
| Primary Diagnosis<br>Code:                                                                                                    | M25.562                                       | Description:                                 | Pain in left knee                                     |
| Primary Diagnosis<br>Code:<br>Secondary Diagnosis<br>Code:                                                                                                  | M25.562                                       | Description:<br>Description:                 | Pain in left knee                                     |
| Primary Diagnosis<br>Code:<br>Secondary Diagnosis<br>Code:<br>Date of Service:                                                                              | M25.562<br>Not provided                       | Description:<br>Description:                 | Pain in left knee                                     |
| Primary Diagnosis<br>Code:<br>Secondary Diagnosis<br>Code:<br>Date of Service:<br>CPT Code:                                                                 | M25.562<br>Not provided<br>73721              | Description:<br>Description:<br>Description: | Pain in left knee<br>MRI LOWER EXTREMITY<br>JOINT W/O |
| Primary Diagnosis<br>Code:<br>Secondary Diagnosis<br>Code:<br>Date of Service:<br>CPT Code:<br>Authorization<br>Number:                                     | M25.562<br>Not provided<br>73721              | Description:<br>Description:<br>Description: | Pain in left knee<br>MRI LOWER EXTREMITY<br>JOINT W/O |
| Primary Diagnosis<br>Code:<br>Secondary Diagnosis<br>Code:<br>Date of Service:<br>CPT Code:<br>Authorization<br>Number:<br>Review Date:                     | M25.562<br>Not provided<br>73721<br>2:12:39 0 | Description:<br>Description:<br>Description: | Pain in left knee<br>MRI LOWER EXTREMITY<br>JOINT W/O |
| Primary Diagnosis<br>Code:<br>Secondary Diagnosis<br>Code:<br>Date of Service:<br>CPT Code:<br>Authorization<br>Number:<br>Review Date:<br>Expiration Date: | M25.562<br>Not provided<br>73721<br>2:12:39 f | Description:<br>Description:<br>Description: | Pain in left knee<br>MRI LOWER EXTREMITY<br>JOINT W/O |

Once the clinical pathway questions are completed and if the answers have met the clinical criteria, an approval will be issued.

Print the screen and store in the patient's file.

#### **Building Additional Cases**

| Iome Certification Summary                                                                                                    | Authorization Lookup Elig     | gibility Lookup Clinical C | ertification | Certification Requests In Progress | MSM Practitioner Performance Sum | imary Portal Resource | s Manage Your Accoun | t Help / Contact Us | Med Solutions Portal |
|----------------------------------------------------------------------------------------------------|-------------------------------|----------------------------|--------------|------------------------------------|----------------------------------|-----------------------|----------------------|---------------------|----------------------|
| Friday, March 09, 2018 5:56 I                                                                                                    | PM                            |                            |              |                                    |                                  |                       |                      |                     | Log Off (INTGTEST)   |
| Clinical Certificatio                                                                                                    | on                            |                            |              |                                    |                                  |                       |                      |                     |                      |
| -                                                                                                    |                               |                            |              |                                    |                                  |                       |                      |                     |                      |
| Thank you for submitting a re                                                                                                    | equest for clinical certifica | ition. Would you like to   | D:           |                                    |                                  |                       |                      |                     |                      |
| Return to the main menu                                                                                                    |                               |                            |              |                                    |                                  |                       |                      |                     |                      |
| <ul> <li>Start a new request</li> <li>Resume an in-progress regi</li> </ul>                                                                                                    | uest                          |                            |              |                                    |                                  |                       |                      |                     |                      |
|                                                                                                    |                               |                            |              |                                    |                                  |                       |                      |                     |                      |
| You can also start a new requ                                                                                                    | uest using some of the san    | me information.            |              |                                    |                                  |                       |                      |                     |                      |
|                                                                                                    |                               |                            |              |                                    |                                  |                       |                      |                     |                      |
| Start a new request using                                                                                                    | g the same:                   |                            |              |                                    |                                  |                       |                      |                     |                      |
| Program (Radiation The Program (Radiation The Program (Radiation | nerapy Management Progr       | am)                        |              |                                    |                                  |                       |                      |                     |                      |
| <ul> <li>Provider (NE33, 3332)</li> <li>Program and Provider</li> </ul>                                                                                                    | (Dadiation Thorany Mana       | romont Program and         |              |                                    |                                  |                       |                      |                     |                      |
| Program and Health Pl                                                                                                    | lan (Radiation Therapy Mana   | anagement Program and      | nd FIDELIS C | CARE)                              |                                  |                       |                      |                     |                      |
|                                                                                                    |                               |                            |              |                                    |                                  |                       |                      |                     |                      |
| GO                                                                                                    |                               |                            |              |                                    |                                  |                       |                      |                     |                      |
|                                                                                                    |                               |                            |              |                                    |                                  |                       |                      |                     |                      |
| Coursel Drive                                                                                                    |                               |                            |              |                                    |                                  |                       |                      |                     |                      |
| Cancel Print                                                                                                    |                               |                            |              |                                    |                                  |                       |                      |                     |                      |
| Click here for help or technica                                                                                                    | l support                     |                            |              |                                    |                                  |                       |                      |                     |                      |
|                                                                                                    |                               |                            |              |                                    |                                  |                       |                      |                     |                      |
|                                                                                                    |                               |                            |              | CareCore National, LLC.            | 2018 All rights reserved.        |                       |                      |                     |                      |
|                                                                                                    |                               |                            |              | at at la                           | of the L Contract the            |                       |                      |                     |                      |

Once a case has been submitted for clinical certification, you can return to the Main Menu, resume an in-progress request, or start a new request. You can indicate if any of the previous case information will be needed for the new request.

#### Authorization look up

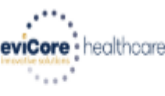

| Home | Certification Summary Authorization Lookup                     | Eligibility Lookup | Clinical Certification | Certification Requests In Progress | MSM Practitioner Performance Summary Portal | Resources | Manage Your Account | Help / Contact Us | MedSolutions Porta |
|------|----------------------------------------------------------------|--------------------|------------------------|------------------------------------|---------------------------------------------|-----------|---------------------|-------------------|--------------------|
|      | Authorization Lookup                                           |                    |                        |                                    |                                             |           |                     |                   |                    |
|      | New Security Features Implement                                | ted                |                        |                                    |                                             |           |                     |                   |                    |
|      | Search by Member Information<br>REQUIRED FIELDS<br>Healtholan: | <u>n</u>           |                        | ×                                  | Search by A<br>REQUIRED FIELDS              | Authoriz  | ation Number/ N     | <u>IPI</u>        |                    |
|      | Provider NPI:                                                  | *                  |                        |                                    | Provider NPI:<br>Auth/Case Nu               | mber:     |                     | ×                 |                    |
|      | Patient ID:                                                    |                    |                        |                                    | Search                                      |           |                     |                   |                    |
|      | Patient Date of Birth:                                         | MM/DD/             | 77777                  |                                    |                                             |           |                     |                   |                    |
|      | OPTIONAL FIELDS                                                |                    |                        |                                    |                                             |           |                     |                   |                    |
|      | Case Number:                                                   |                    |                        |                                    |                                             |           |                     |                   |                    |
|      | or                                                             |                    |                        |                                    |                                             |           |                     |                   |                    |
|      | Authorization Number:                                          |                    | ×                      |                                    |                                             |           |                     |                   |                    |

- Select Search by Authorization Number/NPI. Enter the provider's NPI and authorization or case number. Select Search.
- You can also search for an authorization by Member Information, and enter the health plan, Provider NPI, patient's ID number, and patient's date of birth.

#### **Authorization Status**

| New Security Feature                                                                                                    | is Implemented   |  |
|----------------------------------------------------------------------------------------------------|------------------|--|
| Authorization Number<br>Case Number:<br>Status:<br>Approval Date:<br>Service Description:<br>Site Name:<br>Expiration Date:<br>Date Last Updated:<br>Correspondence:<br>Print Done Search Again<br>Click here for help or t | echnical support |  |

The authorization will then be accessible to review. To print authorization correspondence, select View Correspondence.

## **Eligibility Look Up**

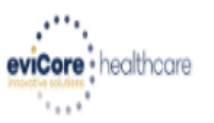

| Home      | Authorization Lookup   | Eligibility Lookup | Clinical Certification | Certification Requests In Progress | MSM Practitioner Performance Summary Portal | Resources | Manage Your Account | Help / Contact Us  |
|-----------|------------------------|--------------------|------------------------|------------------------------------|---------------------------------------------|-----------|---------------------|--------------------|
| Thursday, | March 15, 2018 4:43 PM | 1                  |                        |                                    |                                             |           |                     | Log Off (INTGTEST) |

#### **Eligibility Lookup**

#### New Security Features Implemented

| Health Plan:                   |                                           |
|--------------------------------|-------------------------------------------|
| Patient ID:                    |                                           |
| Member Code:                   |                                           |
| Cardiology Eligibility:        | Medical necessity determination required. |
| Radiology Eligibility:         | Precertification is Required              |
| Radiation Therapy Eligibility: | Medical necessity determination required. |
| MSM Pain Mgt Eligibility:      | Precertification is Required              |
| Sleep Management Eligibility   | Medical necessity determination required. |

#### Print Done Search Again

#### Click here for help or technical support

CONFIDENTIALITY NOTICE: Certain portions of this website are accessible only by authorized users and unique identifying credentials, and may contain confidential or privileged information. If you are not an authorized recipient of the information, you are hereby notified that any access, disclosure, copying, distribution, or use of any of the information contained in the code-accessed portions is STRICTLY PROHIBITED.

You may also confirm the patient's eligibility by selecting the Eligibility Lookup tab.

# **Provider Resources**

#### **Online Resources**

- You can access important tools and resources at <u>www.evicore.com</u>.
- Select the <u>Solution</u> to view FAQs, Clinical Guidelines, Online Forms, and more.

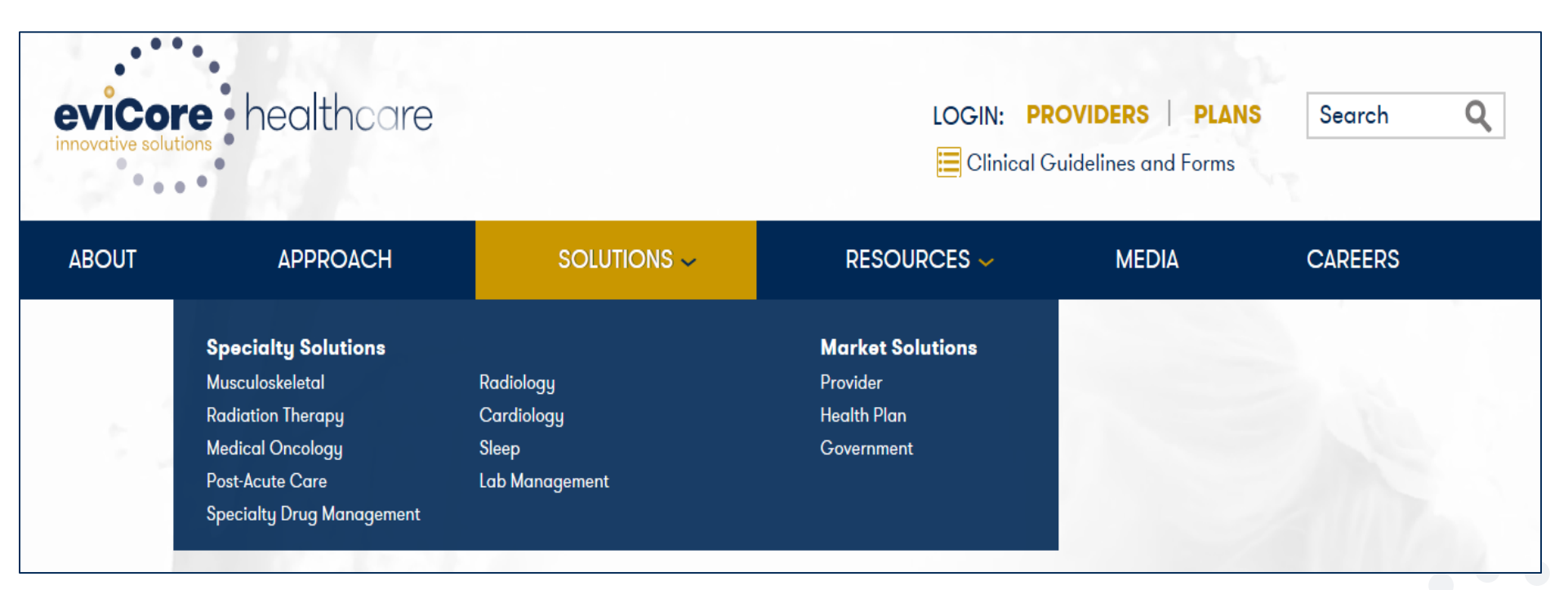

#### **Quick Reference Tool**

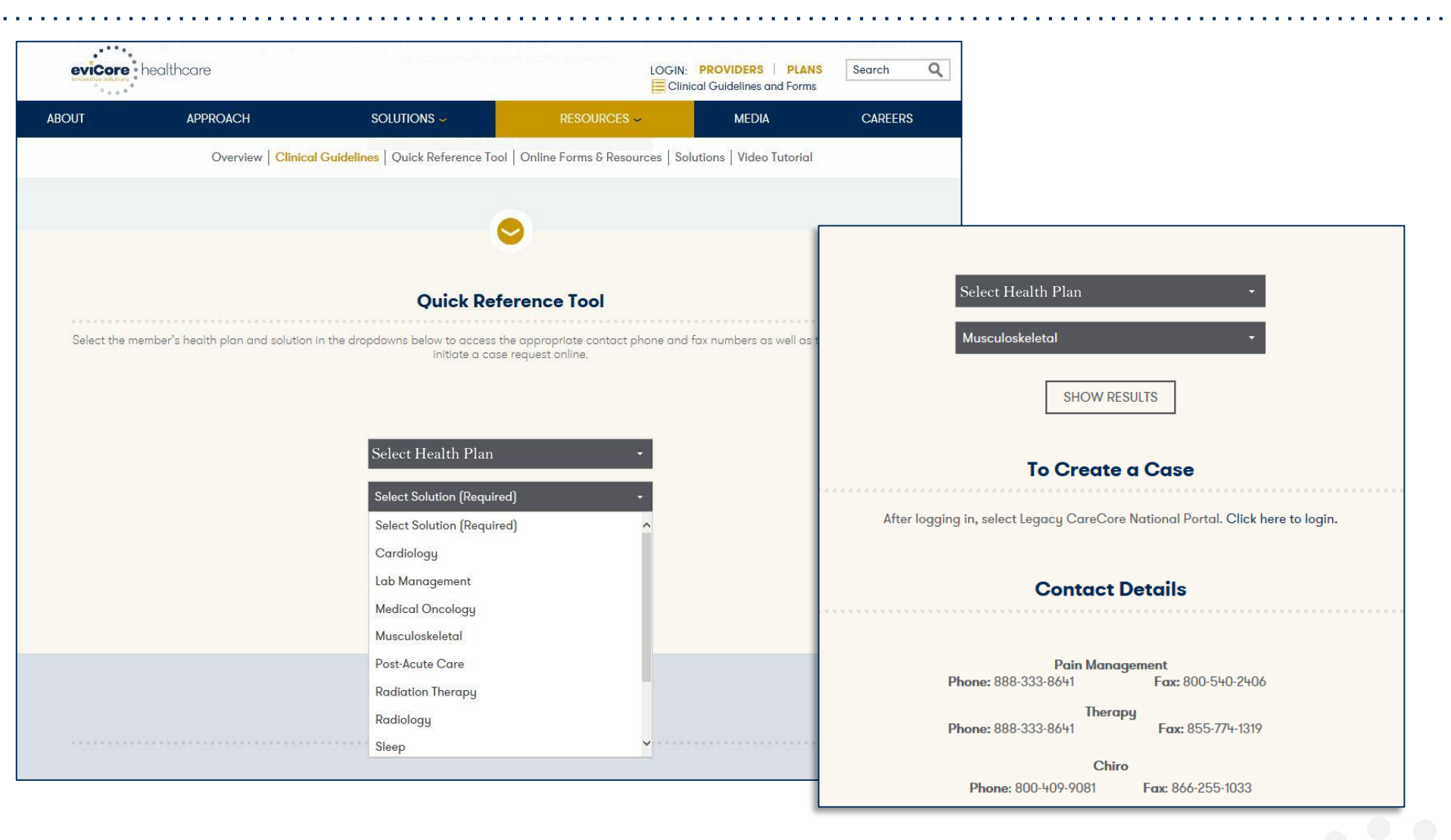

Access the Quick Reference Tool at <u>www.evicore.com</u> under the "Clinical Guidelines and Forms" section. Select the Health Plan and Solution to populate the contact phone and fax numbers as well as the appropriate legacy portal to utilize for case requests.

#### **Web Portal Services-Assistance**

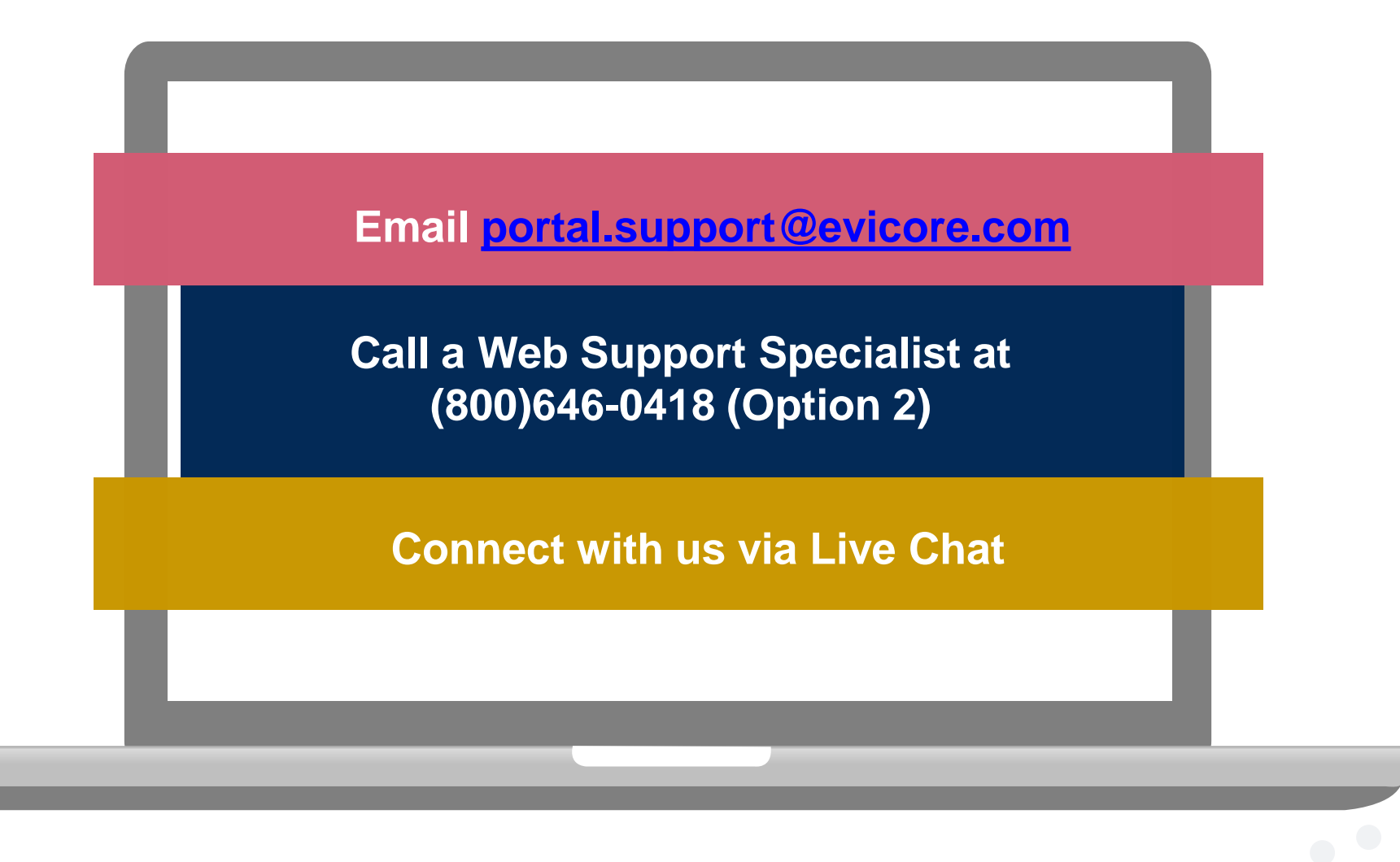

Web Portal Services-Available 24/7

# **Thank You!**

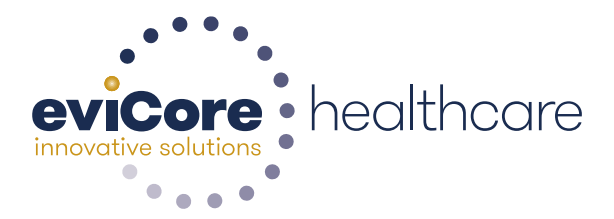